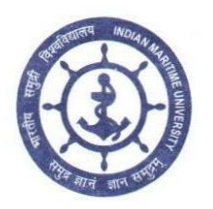

## भारतीय समुद्री विश्वविद्यालय INDIAN MARITIME UNIVERSITY

(Central University, Govt. of India)

HEADQUARTERS

Letter no: IMU-HQ/C/11/3/2020/Off.Ord.(Rev.)

16.05.2020

Τo,

All Campus Directors, All HODs & All Students

#### Subject : Guidelines for Online Classes – Revised Order

Ref : Letter no: IMU-HQ/C/11/3/2020/Off.Ord. dated 29.04.2020

Dear Sirs,

1. Attention is invited to the previous above-mentioned reference regarding guidelines for online classes.

2. The primary guidelines regarding online class namely **Online Course Guideline** – **I/290420** (22-page document), were issued aiming to plan the online teaching activity in an improved way by feedbacks and continuous improvements.

3. Based on the feedback and suggestions from all stakeholders, revised guidelines are being issued, which are basically addition of procedure of marking attendance and recording meeting in the primary guidelines.

4. These guidelines will supersede the previous guideline since the previous guidelines contents will be subsumed in these and will be names as **Online Course Guideline – II/110520** 

5. Based on the feedback and suggestions from all stakeholders, additional / new / improved guidelines may further be issued by HQ.

6. The HODs are required to supervise the entire process at the Campus levels in consultation with IT Dept of HQ.

Controller of Examinations (I/C)

Copy to :

- 1. VC
- 2. Registrar
- 3. Academics & Examination Section

#### **Online Course Guideline – II/110520**

| Ir | ndex :                                                     | Page  |
|----|------------------------------------------------------------|-------|
| 1. | Guidelines for promoting online course delivery            | 1-2   |
| 2. | Annexure -1: INSTRUCTIONS TO FACULTY                       | 3     |
| 3. | Annexure – 2: INSTRUCTIONS TO STUDENTS                     | 4     |
| 4. | Annexure – 3: Brief Introduction to combining "GoogleMeet" | 9     |
| 5. | Procedure to Link Google Meet in Google Classroom          | 11    |
| 6. | Procedure to Link Google Drive folders in Google Classroom | 18    |
| 7. | Procedure to Mark Attendance in Google Classroom           | 23-28 |
| 8. | Procedure to Record Meeting in Google Meet                 | 29-36 |

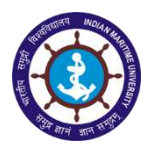

### **Online Course Guideline – I/290420**

#### Guidelines for promoting online course delivery

1) These guidelines shall serve as a starting point of streamlined / documented online course delivery (which were happening already in an informal way). The course work delivered shall be considered to be of supplementary nature and not as substitute for personal interaction in class.

2) Campus Directors are requested to brief & forward the guidelines to be followed to faculty/HoDs, in this regard suitably.

3) Campus Directors in consultation with HODs/faculty may finalise a suitable format for documentation with details such as Faculty Name, Subject / Lessons, Semester No./ Year, Topics to be covered in online mode, Day / Week wise classes planned etc. After this feedback HQ will formalise a monitoring mechanism to further improve the course content, formats, student coverage and assessment.

4) Further, HoDs shall be entrusted with the task of guiding the planned online classes and report on weekly basis on compliance & feedback to Campus Directors. Accordingly, Campus directors may be enjoined to have an overall monitoring & review. This component shall become part of weekly campus report being despatched to HQ on every Wednesday.

5) Directors shall ensure adaptation of online teaching/interaction in their campuses progressively to cover more portions of select subjects with time. Any difficulty/non-compliances to this directive shall be brought to the knowledge of the HQ for timely resolution.

6) All Students / Cadets shall be intimated by respective faculty through e-mail/ g-invite / notice in IMU website reg. the proposal of online classes in "Google Classroom". The number of students not covered shall be reported in the weekly report so that additional steps could be initiated to improve coverage.

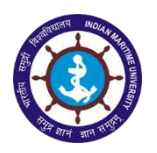

7) Faculty in consultation with HODs may create a participative work group headed by an individual student/cadet among students in each class/batch comprising of 10-15 students/cadets for effective communication of all developments, in this regard.

8) Class leaders, if any, or the proposed work group may be authorised to Record, Download & Share the online class contents/ materials to the students / cadets in any suitable off-line mode, in case of difficulty, if any faced by few students due to non-availability of internet /computer etc.

9) Faculty may also design questionnaire & feedback forms of each class through a simple "Google Form" with the support of respective campus IT section / personnel. Some of the links for introduction on Google class room is presented in the following table

 https://www.commonsense.org/education/articles/teachers-essential-guide-to-google-classroom

 https://www.educatorstechnology.com/2019/02/google-classroom-basics-for-teachers.html

 https://www.teachthought.com/technology/60-smarter-ways-to-use-google-classroom/

10) As part of "*Google Classroom*", faculty shall be encouraged to create contents in PPT, materials & Audio / Video lectures as OFF-LINE Content and be shared through Google Drive / YouTube / IMU Website, for the benefit of students/ Cadets. The details on using "Google Class room" is presented in Annexure-1 for Faculty and Anenxure-2 for students.

11) For class interaction, the faculty may connect to the students through "*Google Meet*" application. Combination of sharing study material by *Google Classroom* and interaction by *Google Meet* shall fulfil the course delivery to large extent. The procedure for *Google Meet* is presented in Anenxure-3.

The feedback from Faculty will be solicited to improve the overall process.

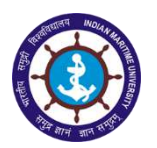

#### Annexure -1: INSTRUCTIONS TO FACULTY

Google Classroom helps teachers and students to sign in from any computer or mobile device to access class assignments, course materials, and feedback.

Procedure to access Google Classroom by Faculty:

- 1. Login in to your Gmail account using IMU email id.
- 2. Click Google Apps Menu at the top right corner near the Help icon.
- 3. Scroll to the bottom and select Classroom. Google Classroom will be opened in a new tab.
- 4. Click on the "+" symbol and select <u>Create Class</u>.
- 5. Enter the Name of the Class, Subject, Section and Room details.
- 6. A new class will be created. Click on the class to open it.
- 7. In the header image a <u>Class code</u> will be displayed. Share this code with the class students to make them join to the class.
- 8. There are four divisions in the Classroom
  - a. Stream Dashboard page listing all the activities created
  - b. **Classwork** Creation of Assignment, Quiz, Questionnaire, upload of materials, youtube link etc.
  - c. **People** Inviting new students and viewing the existing students
  - d. **Grades** Grade reports obtained by the students based on the assignments, quiz etc.

#### Classwork:

- 1. In the Classwork menu, click on +Create button to create new assignment, quiz assignment, questions, upload material and reuse post.
- 2. If the students are assigned with Assignment, Quiz or Questions, the summary of students assigned, completed students and graded students will be displayed.
- 3. Faculty can click on any number and view the position of the assignments. The documents / answers submitted by the students can be viewed and graded.
- 4. There is a link for Google Calendar through which we can schedule meetings, discussions etc. and Class Drive Folder using which we can upload the materials in Google Drive and share it.

#### People:

- 1. In this People menu, the teachers can Invite other teachers to join the class.
- 2. Students can also be invited to join the class.
- 3. Email can be sent to a single student or group of students by selecting the students and using Email option in Actions menu.

#### Grades:

1. Grades menu is used to display the grades obtained by each student in the assignments, quiz, questions etc. and the average marks of the class.

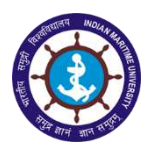

#### Annexure – 2: INSTRUCTIONS TO STUDENTS

Google Classroom helps teachers and students to sign in from any computer or mobile device to access class assignments, course materials, and feedback.

#### **Procedure to access Google Classroom by Students:**

- 1. Login in to your Gmail account using your Gmail id.
- 2. Click Google Apps Menu at the top right corner near the Help icon.
- 3. Scroll to the bottom and select Classroom. Google Classroom will be opened in a new tab.
- 4. If you are using Android phone to access the class, download and install Google Classroom app from Google Playstore.
- 5. Click on the "+" symbol and select <u>Join Class</u>.
- 6. Enter the Class code given by the faculty and click Join.
- 7. There are three divisions in the Classroom
  - a. **Stream** Dashboard page listing all the activities created
  - b. **Classwork** List of assignments, quiz, questions assigned by the faculty, files uploaded etc. will be displayed.
  - c. **People** Students can view their classmates here.

#### **Classwork:**

- 1. In the Classwork menu, click on the work assigned by the faculty.
- 2. Students can submit their assignments by uploading files or creating new document, spreadsheet from Google Drive.

#### People:

1. In this People menu, students can view their faculty and classmates.

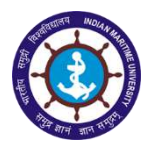

- 1. Login in to your Gmail account using your Gmail id.
- 2. Click Google Apps Menu at the top right corner near the Help icon.
- 3. Scroll to the bottom and select Classroom. Google Classroom will be opened in a new tab.
- 4. If you are using Android phone to access the class, download and install Google Classroom app from Google Play store.

| = M Gmail                                                                                                    | Q, Search mail             |                                                                                |                                                      | ⊘ Ⅲ (s)                                                                                                    |
|----------------------------------------------------------------------------------------------------|----------------------------|--------------------------------------------------------------------------------|------------------------------------------------------|----------------------------------------------------------------------------------------------------|
| - Compose                                                                                                    | □• e :                     |                                                                                |                                                      |                                                                                                    |
| Compose     Indox     Indox                                                    < | Docs Sheets                | Slides                                                                         |                                                      |                                                                                                    |
| Inbox 1                                                                                                    | Google                     | Security alert - New device signed in to mesichizata@gmail.com Your G          |                                                      |                                                                                                    |
| * Starred                                                                                                    |                            | Security alert - New davine signed in tom sakthiraian@amail.nomYour Co         | E 8                                                  | •                                                                                                    |
| <ul> <li>Shouse</li> <li>Important</li> </ul>                                                                                                    | Crievance Cell             | Service Benuert ID - IMI//SSDD/15/016/09/01/1/005/2//20/ Kolkata Campu         | Books Blogger                                        | Hangouts                                                                                                    |
|                                                                                                    |                            | Coopie Inactive Apopulat Manager reminder. Coopie Inactive Apopulat Ma         |                                                      |                                                                                                    |
| Drafts 2                                                                                                    | C                          | Souge macave Account Manager reminiser - souge macrine Account we              |                                                      |                                                                                                    |
| AL                                                                                                    | Sca Land                   | Pwu Reg. Gas - aent nom my imone begin totwardeu message. Prom. n              | De C                                                 |                                                                                                    |
| AMET                                                                                                    | Google z                   | Security alen - sakthirajan melametunik açını your Google Account was ji.      | Keep Jamboard                                        | Classroom                                                                                                    |
|                                                                                                    | Google                     | security alert for your linked Google Account - your account m sakthiraja      | 100                                                  | 1.1                                                                                                    |
|                                                                                                    | Google                     | Security alert for your linked Google Account - Your account m sakthirajar     | 6                                                    |                                                                                                    |
|                                                                                                    | Arulmozhi K S              | Reg: Error - Good Morning Sir, error in finalize sir com.mysql.jdbc.MysqlD     |                                                      | -                                                                                                    |
|                                                                                                    | 🗌 🚖 🔉 me                   | LPG Form Thank you With Regards, M. Sakthirajan IT Section Manager             | Earth Collections                                    | Image: Constraint of the second second se |
|                                                                                                    | Google                     | Security alert - New device signed in tom sakthirajan@gmail.comYour Go         |                                                      |                                                                                                    |
| G Salthiraian -                                                                                                    | 🔲 😭 🛞 Shop Support 2       | Masterclass Series (webiner) - Create Content with Canva - In our March        | More from Goog                                       | de                                                                                                    |
| Construction 1                                                                                                    | 🔲 🚖 🅦 me                   | Priya horoscope                                                                | more norm doug                                       |                                                                                                    |
| Sankara Narayanan                                                                                                    | 🖂 🚖 💌 me                   | RP Notice Thank you With Regards, M. Sakthirajan IT Section Manager in         | ilan Maritime Unive 🖝                                | Feb 25                                                                                                    |
| db. Real and                                                                                                    | 📋 🏫 🏂 Google               | Security alert for your linked Google Account - Your account m.sakthirajan@    | gmail.com is listed                                  | Feb 26                                                                                                    |
| You, r u there?                                                                                                    | 🗋 🌣 🕨 me                   | Priya CMDA Application Acknowledgement Thank you With Regards, M. S            | akthirajan 17 Sectio. 🛛 🖝                            | Feb 24                                                                                                    |
| 👂 willfäd shiju                                                                                                    | 📋 🏫 🍃 Arulmozhi K S        | Reg: Old Exam - select rollnocode,regno,studentname, (select batchcode fro     | n batch where sno                                    | Feb 24                                                                                                    |
| You values has 20                                                                                                    | 📄 🕁 🍺 Arulmozhi K S        | Reg: Query is Correct - select rolinocode,regno,studentname, (select batchoo   | de from batch whe                                    | Feb 24                                                                                                    |
| Gayathri Manohar                                                                                                    | 📋 🛧 🍺 Sakthirajan M IT Se. | Fwd: Test Forwarded message From: Sakthirajan M IT Section                     | Manager <sakthira< td=""><td>Feb 18</td></sakthira<> | Feb 18                                                                                                    |
|                                                                                                    | 🔲 🏫 🍺 Ramanan PRO          | Invitation - Foundation Day                                                    | e                                                    | Feb 12                                                                                                    |
|                                                                                                    | 📋 🛊 💌 Google               | Security alert for your linked Google Account - Your account m.sakthirajan@    | gmail.com is listed                                  | Feb 10                                                                                                    |
| https://classroom.google.com/?authuser=0                                                                                                    | 🗐 👌 🅦 donotreply.sbiatm 2  | Transaction alert for your State Bank of India Debit Card - Thank you for usin | g you Card at the A                                  | Feb 7                                                                                                    |

5. Click on the "+" symbol and select <u>Join Class</u>.

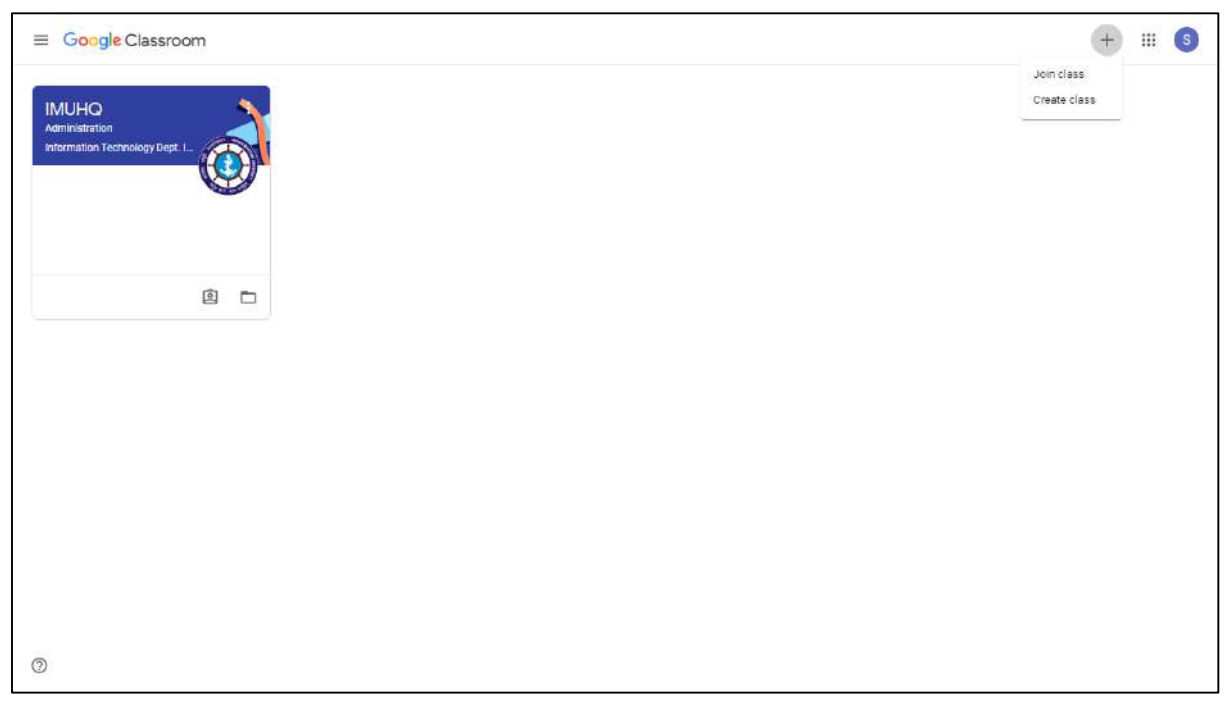

6. Enter the Class code given by the faculty and click Join.

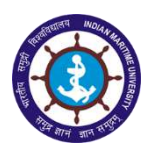

|                                                            |                              |                                                                         | + : | . 6   |
|------------------------------------------------------------|------------------------------|-------------------------------------------------------------------------|-----|-------|
| IMUHQ<br>Administration<br>intermistion Technology Dept. I |                              |                                                                         |     |       |
| (P)                                                        | ~                            | Join class                                                              |     |       |
| 23                                                         |                              | Ask your teacher for the class code, then<br>enter it here.             |     |       |
|                                                            |                              | (Class code                                                             |     |       |
|                                                            |                              | Cancel Join                                                             |     |       |
|                                                            |                              |                                                                         |     |       |
|                                                            |                              |                                                                         |     |       |
|                                                            |                              |                                                                         |     |       |
|                                                            |                              |                                                                         |     |       |
| 0                                                          |                              |                                                                         |     |       |
| $\equiv A^{BSc(NS)-1 Year}$                                |                              | Stream Classwork People                                                 |     | III 🚯 |
|                                                            | PS-(NS) I Veer               |                                                                         |     |       |
|                                                            | A                            |                                                                         |     |       |
|                                                            |                              |                                                                         |     |       |
|                                                            |                              |                                                                         |     |       |
|                                                            | Upcoming                     | have something with your class.                                         |     |       |
|                                                            | Woohoo, no work due in soon! |                                                                         |     |       |
|                                                            | Viewall                      | nformation Technology Dept. IMU posted a new assignment: Test 1         |     |       |
|                                                            | 0                            | nformation Technology Dept. IMU posted a new material: Google Classroom |     |       |
|                                                            | •                            |                                                                         |     |       |
|                                                            |                              |                                                                         |     |       |
|                                                            |                              |                                                                         |     |       |
| 0                                                          |                              |                                                                         |     |       |

- 7. There are three divisions in the Classroom
  - a. Stream Dashboard page listing all the activities created
  - b. **Classwork** List of assignments, quiz, questions assigned by the faculty, files uploaded etc. will be displayed.
  - c. **People** Students can view their classmates here.

#### **Classwork:**

1. In the Classwork menu, click on the work assigned by the faculty.

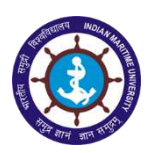

| $\equiv {}_{_{A}}^{BSc(NS)-I \; Year}$ |                  | Stream Classwork People       | III (S |
|----------------------------------------|------------------|-------------------------------|--------|
|                                        | I View your work | Press F11 to exit full screen |        |
|                                        | Test 1           | Due 30 Apr                    | )      |
|                                        | Posted 17:27     | Assigned                      |        |
|                                        | View assignment  |                               | ]      |
|                                        | Google Classroom | Posted 17:23                  |        |
|                                        |                  |                               |        |
|                                        |                  |                               |        |
|                                        |                  |                               |        |
|                                        |                  |                               |        |
|                                        |                  |                               |        |
|                                        |                  |                               |        |
| 0                                      |                  |                               |        |

2. Students can submit their assignments by uploading files or creating new document, spreadsheet from Google Drive.

| $\equiv {}_{_{A}}^{BSc(NS)-I  Year}$ |                                                                    |            |                                                       | III <b>(</b> 3 |
|--------------------------------------|--------------------------------------------------------------------|------------|-------------------------------------------------------|----------------|
| Ē                                    | Due 30 Apr<br>Test 1<br>(i) Information Technology Dept. IMU 17:27 | 100 points | Your work Assigned<br>+ Add on creats<br>Scogle Drive |                |
|                                      | Class comments                                                     |            | ab Link<br>) File<br>Creste new                       |                |
|                                      |                                                                    |            | Docs     Slides     Sheets     Drawings               |                |
|                                      |                                                                    |            |                                                       |                |
|                                      |                                                                    |            |                                                       |                |
| 0                                    |                                                                    |            |                                                       |                |

#### People:

1. In this People menu, students can view their faculty and classmates.

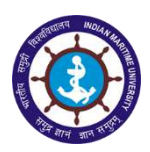

| $\equiv \ _{A}^{BSc(NS)-I \ Year}$ | Stream Classwork People          | III (S |
|------------------------------------|----------------------------------|--------|
|                                    | Teachers                         |        |
|                                    | Information Technology Dept. IMU |        |
|                                    | Classmates                       |        |
|                                    | Sakthirajan M IT Section Manager |        |
|                                    |                                  |        |
|                                    |                                  |        |
|                                    |                                  |        |
|                                    |                                  |        |
| 0                                  |                                  |        |

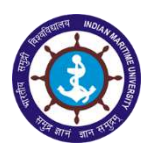

# Annexure – 3: Brief Introduction to combining "Google Meet" and Google Class room"

- 1) Faculty and student to interact through Google Meet application. For beginners, a step-by-step introduction is presented below. For additional information or any difficulty faced, IT section may be contacted for assistance
- 2) When combined with Google Class room and Google meet, the task of sharing study material and interaction will help the student to get better involvement. The steps for initiating meet is as follows:
  - "Google Meet" link to be created by concerned faculties to invite desired group / batch / students / cadets & controlling heads like HODs / Campus Directors..etc .
  - ii) The above stated link can be shared to all group / batch / students / cadets & controlling heads like HODs / Campus Directors..etc in "Google Class room" created / set up by the concerned faculties using their "IMU.AC.IN" email id.
  - iii) The off-line contents including PPT, DOCS, PDF, AUDIO / VIDEO files can be shared from <u>relevant Google Class room</u> to the "<u>Common Google</u> <u>Drive"</u> which was already created by HQ-IT Section vide "<u>studymaterial@imu.ac.in</u>" e-mail id. Name / Title for each class / contents / files may be as desired by each faculty concerned under their own folders / sub-folders in the drive.
  - iv) To create suitable folders as one time task & facilitate authorised faculties to share their content through said google class room in the above stated google drive, list of faculty name & their official mail ids may be shared to HQ-IT section initially / as one time process.
- 3) For effective implementation, the IT personnel / section of campuses may also be directed to be in touch with HQ-IT Section.

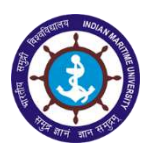

- 4) The "Goolgle Class room" can be utilised / access by faculties & students through "Google Class Room App" available in "Google Play Store" on Free of Cost in any smart phones. Hence, there is no any specific storage issue except for the space required for downloading/installing the app.
- 5) The contents & class created can be recorded & stored easily using class room utilities & Google drive as stated above. Hence, off-line access is also possible in this mode.
- 6) Therefore, the procedure to be followed by faculties for creating Goolge Class room through Google Meet & then sharing materials in Google drive under "studymaterial" may be seen in **following pages** for reference & easy understanding.
- For any more clarifications, faculties may be asked to contact HQ-IT section through their campus IT section / personnel so that effective implementation & permanent solution can be achieved with decentralisation & participation.

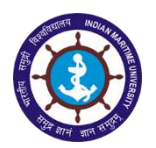

## **Procedure to Link Google Meet in Google Classroom:**

- 1. Login in to your Gmail account using IMU email id.
- 2. Click Google Apps Menu at the top right corner near the Help icon.
- 3. Select Meet.

| = M Gmail                | Q. Search mail                                                                                                    | ©                         | o= o     |
|--------------------------|----------------------------------------------------------------------------------------------------|---------------------------|----------|
| + Compose                | C :                                                                                                    | ()<br>()                  |          |
| L Inbox                  | Primary addiant Prioritotons Upperve                                                                                       | Account Gmail             | Drive    |
| * Starred                | 📋 😭 🦻 Registrar Mihir 10 🛛 Fwd: AIU Invites for the Interaction with Sadhguru Ji on 'Indian Universities in Challer        |                           |          |
| Snoozed                  | 🗌 🛧 🐌 Anurag Mall Assista 🛛 Fwd: Admission in Maritime Programmes - INDIAN MARITIME UNIVERSITY - Dear IT                   |                           |          |
| > Sent                   | 🗌 ☆ 🍺 me, Vice, IMU 6 Google Classroom Procedure - Sir, As directed, I have gone through the contents of d                 |                           |          |
| Drafts 7                 | 📋 🍲 🍃 Registrar, me 2 👘 Fwd: IMU- Standard Operating Procedure ( SOP) -Communicated -reg Sir, As per the                   | Docs Sheets               | Slides   |
|                          | 📋 🏫 🐌 IMU; Sakthirajan, me 3 👘 Google Meet - Reg - Sir, Please find the below link for video conference scheduled tor      |                           |          |
| BOB Payment Gateway      | 📋 ☆ 🐌 Deputy Registrar Pu. 2 👘 Fwd: TEST MAIL-AEBAS Solution - Arijit, What application is this licence key for? Plea      | 31 @                      | 0        |
| Bulk SMS                 | 📋 ☆ 🐌 Google Security alert for your linked Google Account - Your account it.hq@imu.ac.in is listed                        |                           |          |
| Dennai Chennai           | 📄 🐈 🍺 R., Sakth., Finan. 7 Financial Review Meeting on 24.04.2020 at 3 PM with AR(Finance) of IMU Campuses                 | Calendar Chat             | Meet     |
| Convocation              | 📋 ☆ 🍺 IMU, Deputy, Deputy 4 👘 List of PIOs & AAs under RTI Act, 2005 - Reg - Sir, Please find attached the details of      |                           | -        |
| Documents 2019           | 🗌 🚖 🦻 me IMU, Anurag 21 🛛 Pamphlet Designs for IMU Admissions - Thanks for the information sir. Agds-Anurag                | G+                        | 8        |
| Email Id Addition and De | 🔲 🧄 🍺 Deputy, me 3 🛛 🛛 Fwd: Annual Report 2018-19 _ scanned copies - Thank you sir Regards, IT Departmen                   | Google+ Sites             | Contacts |
| exams                    | 📋 🚖 🍺 R Sakthirajan, me 4 👘 Re: Video Conference Meeting on 23.04.2020 at 4.00 PM - RENEWAL OF PROVIDING                   | Carlor Carlory            |          |
| Fixed Assets Siftw       | 📋 👷 🍗 Anbu, Principal, me 3 🛛 Re: Preparation of IMU Examinations Manual - Minutes of the meeting held on 16.4.2           |                           |          |
| Google Meet Link         | 🗌 🤺 🍺 Anbu, me 2 Publication of Results of 8 Tech (NAOE) - reg Sir, As per the instructions, the Result                    | and Online Registratio    | Apr 23   |
| HQ HQ                    | 📋 👷 🦻 Anbu, me 6 Fwd: CONSTITUTION OF COMMITTEE TO SUBMIT A COMPREHENSIVE EXAMINATION                                      | MANUAL FOR IMU-R_         | Apr 23   |
| Information Tec +        | 📄 🤹 🍺 IMU, me 2 🛛 🛛 🕞 Fwd: Annual Report 2018-19 _ scanned copies - for uploading on IMU's website-reg - S                 | Sir, Please refer the tra | Apr 23   |
| SS                       | 📋 👷 🍺 Registrar IMU 🛛 OFFICE ORDER - Appointment of Officers-RTI Act, 2005 -reg Sir, Please find attached                  | i herewith the office a 👜 | Apr 22   |
|                          | 🗌 🛧 🍺 IMU, me 2 RTI - Appellate Authority Name Updation in Website - Reg - Sir, As per the instructions,                   | , the appellate authorit  | Apr 22   |
|                          | 🗍 ☆ 🍺 mukul, me 3 Fw: PH.D. ONLINE CLASSES - Dear Sir, Thank you very much. Warm regards Dr. Mukul                         | Mitra On Wednesday,       | Apr 22   |
|                          | 🗍 👷 🐌 Deputy, Sakthirajan 2. 🛛 Fwd: - Sir Please refer to the trailing mail. The link provided by the candidate is used in | a the Online Counselli    | Apr 22   |
|                          | 📋 🏠 🐌 me; Deputy 2. Email id for IMU Students under IMU domain - Sir, 1. Please see the trailing mail conta                | ining a detailed note     | Apr 21   |
|                          | 🗌 한 🐌 Balaji, me 3 Students Service Request Portal (SSRP) - Reg - Sir, As per the directions of the VC, Stu                | idents Service Reques @   | Apr 21   |
| No recent chats          | Deputy, IMU, me 6     Fwd: IMU EMAIL ID - Sir The passwords for newly created email ids were already com-                  | municated to Director     | Apr 21   |
| Start a new one          | Vinav Saini Invitaion to be the part of "Kaushal Setu" - Sir/Madam, Good Evening, Shri Vishwakam                           | ma Skill University is t@ | Apr 20   |
|                          | V. me. Deputy 5 Attending Video Conference on date - Sir. Please join the call the link has been shared                    | Any problem please        | Apr 20   |
|                          | Karthikeyan me, R 5     (Revised - Along with the cover page) Uploading of Annual Accounts of IMU for the FY               | 2018-2019 in IMU we 📼     | Apr 20   |

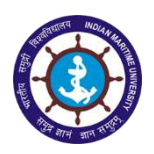

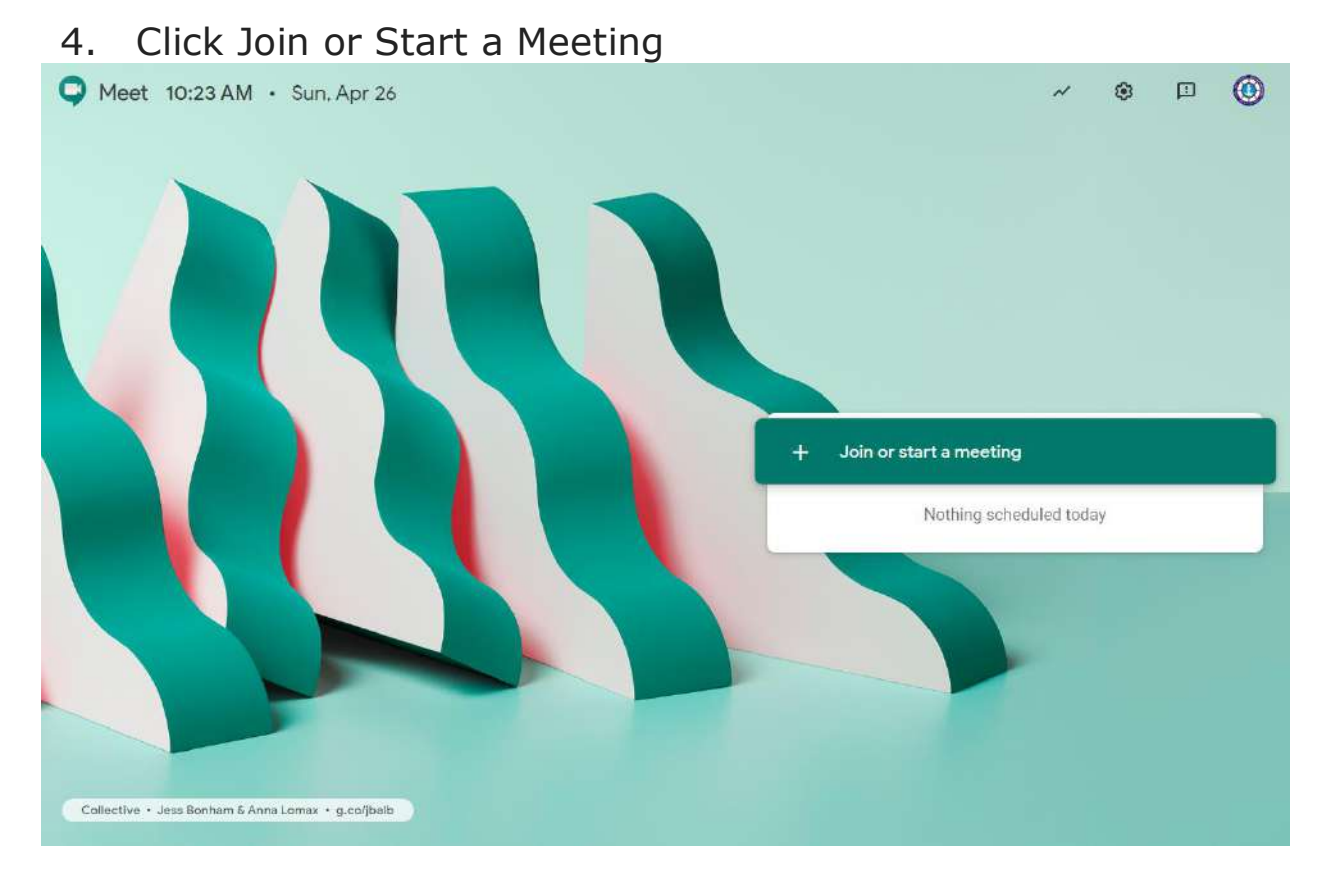

## 5. Give a Name for the Meeting and click Continue

| Q         Meet         10:23 AM         Sun, Apr 26         ✓         Ø         ∅ |
|-----------------------------------------------------------------------------------|
| <complex-block></complex-block>                                                   |

- 6. Camera and Microphone will be initiated.
- 7. Click on Join Now

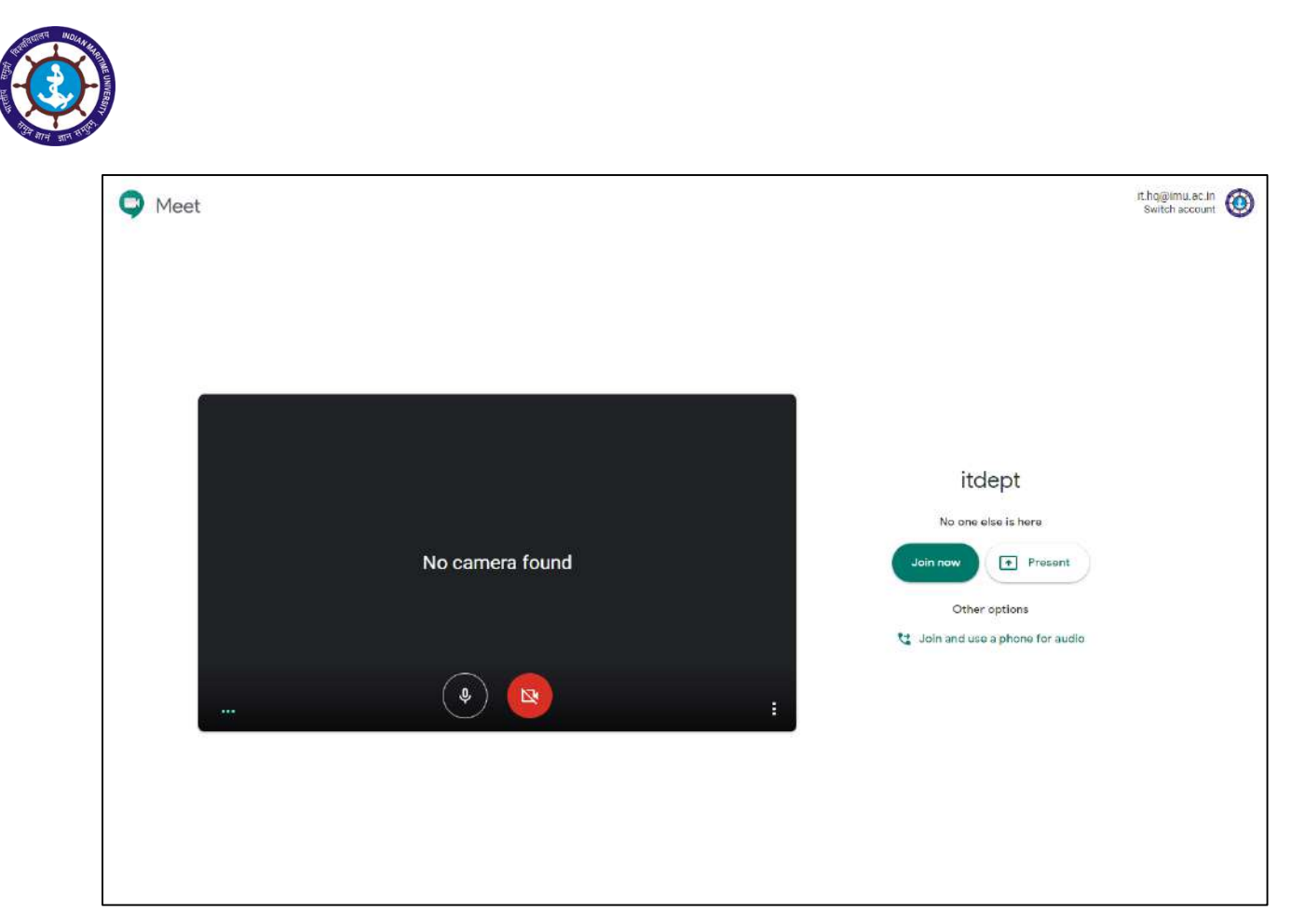

8. Copy the URL displayed on the screen

|          | ĺ |   |                                      |                                                        |                                                            |                              |             |       |   |                        | 8    |                    |     |
|----------|---|---|--------------------------------------|--------------------------------------------------------|------------------------------------------------------------|------------------------------|-------------|-------|---|------------------------|------|--------------------|-----|
|          |   |   |                                      |                                                        |                                                            |                              |             |       |   |                        |      |                    |     |
|          |   |   |                                      |                                                        |                                                            |                              |             |       |   |                        |      |                    |     |
|          |   |   |                                      |                                                        |                                                            |                              |             |       |   |                        |      |                    |     |
|          |   | Í | Add oth                              | ners                                                   |                                                            |                              |             | ×     |   |                        |      |                    |     |
|          |   |   | itde                                 | pt<br>ickname (Can on                                  | nly be used with                                           | hin INDIAN MAR               | TIME UNIVER | SITY) |   |                        |      |                    |     |
|          |   |   | Share thi<br>https://m<br>Dial-in: ( | s info with peop<br>leet.google.com<br>US) +1 302-281- | ple you want in<br>n/uyj-qjyq-vxj<br>-2806 <b>PIN</b> : 27 | n the meeting<br>72 394 695# |             |       |   |                        |      |                    |     |
|          |   |   | C c                                  | opy joining info                                       | a                                                          |                              |             |       |   |                        |      |                    |     |
|          |   |   | 음 Ad                                 | d people                                               |                                                            |                              |             |       |   |                        |      |                    |     |
|          |   |   |                                      |                                                        |                                                            |                              |             |       |   |                        |      |                    |     |
|          |   |   |                                      |                                                        |                                                            |                              |             |       |   |                        |      |                    |     |
| itdept 🔿 |   |   |                                      | ę                                                      | ~                                                          |                              |             |       | 3 | (EE)<br>Turn on captil | ons. | (+)<br>Present now | . 1 |

- 9. Open Google Classroom and go to Classwork menu.
- 10. Click Create button and select Assignment

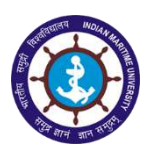

| $\equiv A^{BSc(NS)-IYear}$                                                                       | Stream | Classwork | People Grades                | ۵ 🗉 🔘    |
|--------------------------------------------------------------------------------------------------|--------|-----------|------------------------------|----------|
| + Create                                                                                         |        |           | Google Calendar 🗈 Class Driv | e folder |
| <ul> <li>☑ Quiz assignm</li> <li>☑ Question</li> <li>☑ Material</li> <li>☑ Reuse post</li> </ul> | n      |           | Posted Apr 2                 |          |
| E Topic                                                                                          |        |           |                              |          |
|                                                                                                  |        |           |                              |          |
|                                                                                                  |        |           |                              |          |
|                                                                                                  |        |           |                              |          |
| 0                                                                                                |        |           |                              |          |

- 11. Enter a title for the assignment like 'Video Conference Meeting at 11.00AM'.
- 12. Click Add and choose Link.
- 13. Paste the URL copied from Google Meet and click Add Link.

| × | Assignment                                        |                                  | Saled Assign -                          |
|---|---------------------------------------------------|----------------------------------|-----------------------------------------|
| Ē | Trile<br>Video Conference at <u>11,00AM</u> today |                                  | For                                     |
|   | Instructions (optionel)                           |                                  | Points                                  |
|   | E Add + Create                                    | Add link                         | Due                                     |
|   |                                                   | Link<br>https://meet.google.com/ | Topic                                   |
|   |                                                   | Cancol Add link                  | No topic 🔶                              |
|   |                                                   |                                  | + Rubric Oniginality reports Learn more |
|   |                                                   |                                  |                                         |
|   |                                                   |                                  |                                         |
|   |                                                   |                                  |                                         |

14. Select the due date and click Assign

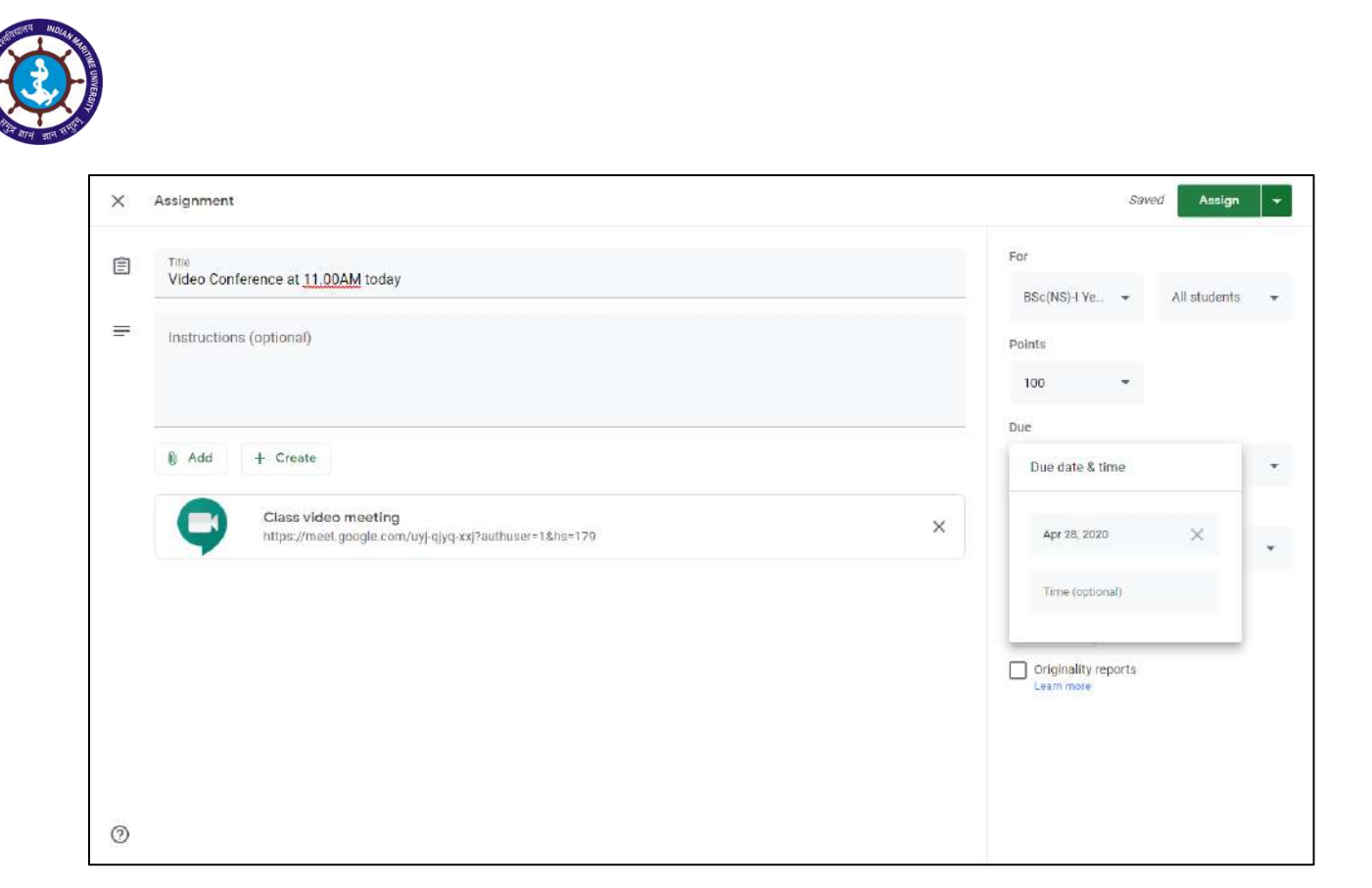

- 15. Now the link will be visible to all the students.
- 16. Create this Google Meet link on the same day video conference is scheduled.
- 17. Once the students click on the link, you will be prompted for accepting the invitation.
- 18. Click Accept.
- 19. Repeat the process for all the students joining the meeting.
- 20. After joining ask the students to mute their mic or else echo will appear.
- 21. To make any presentation from your system, click on the Present Now button in the bottom right corner.
- 22. Select Entire Screen

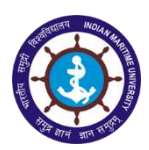

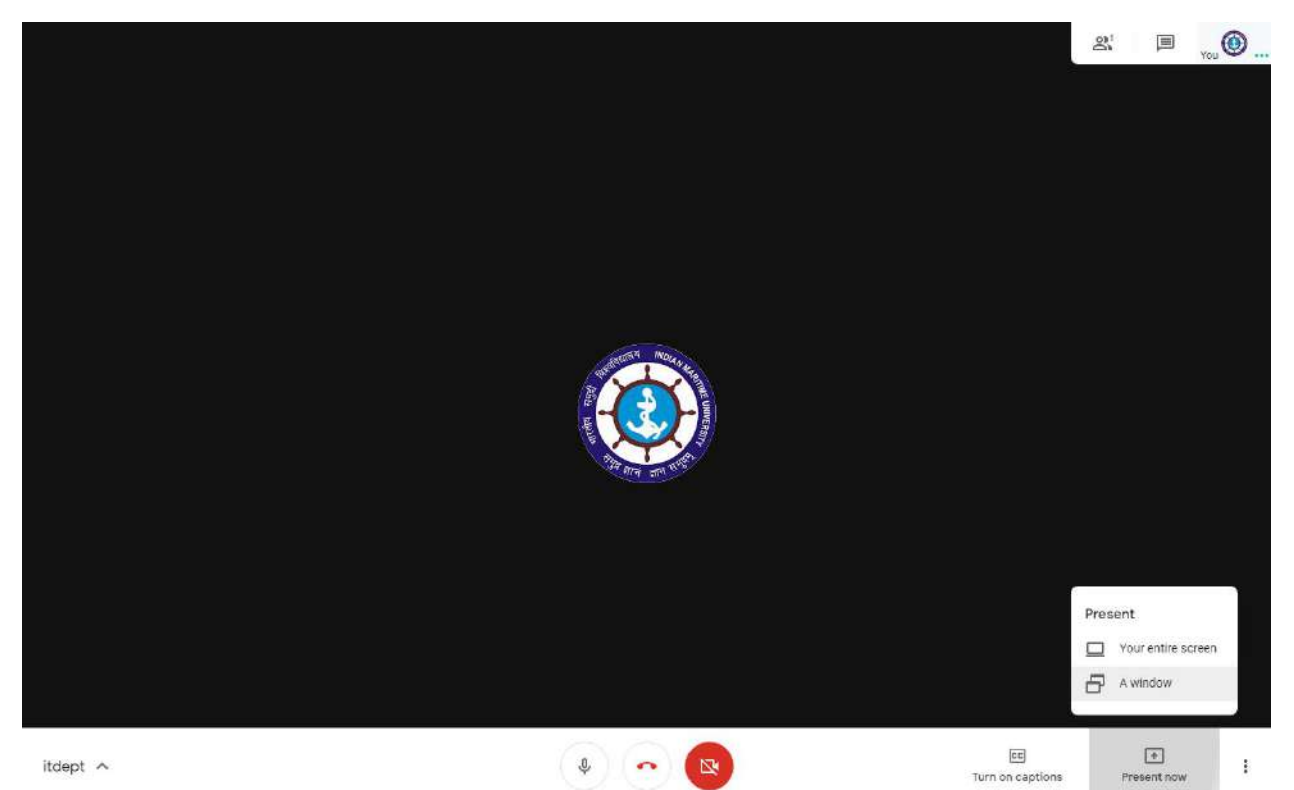

23. A popup window will appear with the system screen.24. Select the screen and click Share

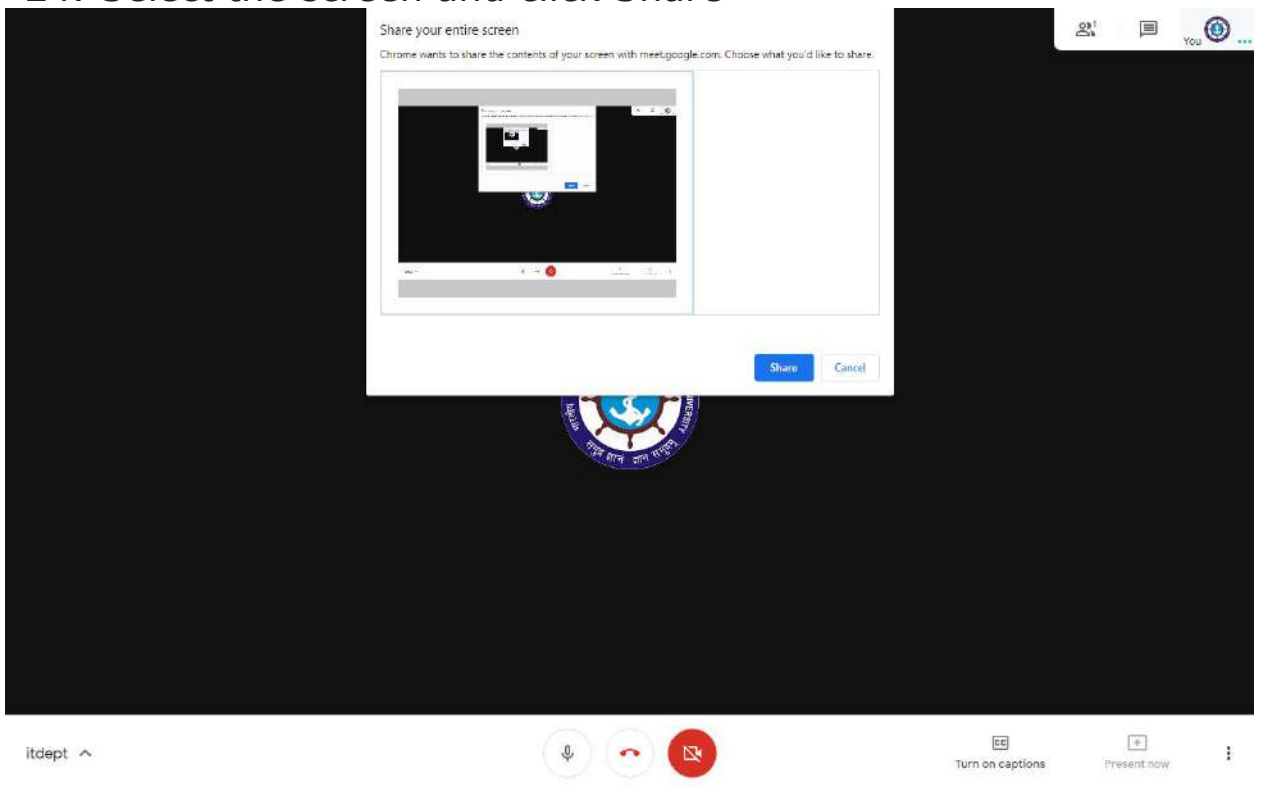

25. Now everyone will be able to see the presentation.

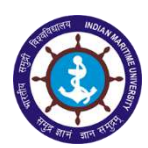

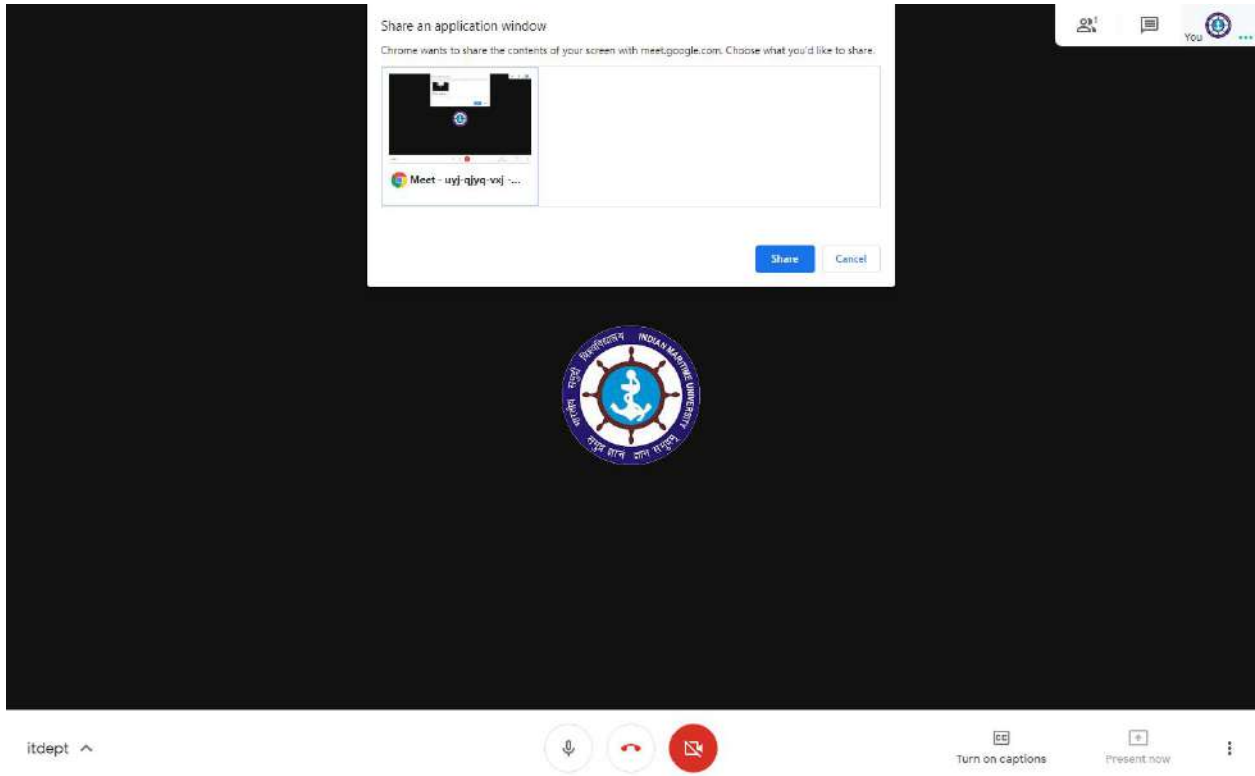

itdept 🛧

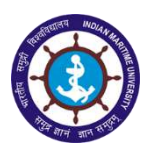

## Procedure to Link Google Drive folders in Google Classroom:

- 1. Login in to your Gmail account using IMU email id.
- 2. Click Google Apps Menu at the top right corner near the Help icon.
- 3. Select Drive.

| = M Gmail                              | Q         | Search  | nmail                  |                                                        | •                                  | 0                 | 0          | C Internet  |
|----------------------------------------|-----------|---------|------------------------|--------------------------------------------------------|------------------------------------|-------------------|------------|-------------|
| - Compose                              | -         | C       | 1                      |                                                        |                                    |                   | M          |             |
|                                        |           | Primary | Social                 | Promotions                                             | Updates                            | <b>W</b>          |            |             |
| ] Inbox                                | -         | A       | Belefi C DDOODANMAED   | One als Maral Careers Chaile Bars Cir Dissue also      | de thits first free sources and an | Account           | Gmail      | Drive       |
| Starred                                |           | H .     | Balaji S PROGRAMMER    | Google Meet Screen Shots - Heg - Sit, Please cher      | ok this link for your refer        | 1000              |            | -           |
| ) Snoozed                              |           | W 🍠     | Registrar Minir 10     | Fwd: AID invites for the interaction with Sadhguru     | I JI on Indian Universitie         |                   |            |             |
| Sent                                   |           | ¥ 👂     | Anurag Mall Assista.   | Fwd: Admission in Maritime Programmes - INDIA          | N MARITIME UNIVERSIT               |                   |            |             |
| Drafts /                               |           | ŵ 🕨     | me, Vice, IMU 6        | Google Classroom Procedure - Sir, As directed, I !     | iave gone through the ci           | Docs              | Sheets     | Slides      |
|                                        |           | ŵ 👂     | Registrar, me 2        | Fwd: IMU- Standard Operating Procedure ( SOP) -        | Communicated -reg Si               |                   |            |             |
| BOB Dayment Gateway                    |           | ŵ 🐌     | IMU, Sakthirajan, me a | Google Meet - Reg - Sir, Please find the below link    | for video conference se            | 21                | 0          |             |
| Bulk SMS                               |           | à 🔊     | Deputy Registrar Pu. 2 | Fwd: TEST MAIL-AEBAS Solution - Arijit, What app       | dication is this licence k         | 2                 | -          | -           |
| Chennai                                |           | ÷ >     | Google                 | Security alert for your linked Google Account - Yo     | ur account it hg@imu ac            | Calendar          | Chat       | Meet        |
| Convocation                            |           |         | R Sakth., Finan. 7     | Financial Review Meeting on 24.04 2020 at 3 PM         | with AR(Finance) of IML            | -                 | -          |             |
| Documents 2019                         |           | 4       | IMU, Deputy, Deputy 4  | List of PIOs & AAs under RTI Act. 2005 - Reg - Sir.    | Please find attached the           | G+                |            | 8           |
| Email Id Addition and De               |           |         | me IMU Anurad 71       | Pamphlet Designs for IMU Admissions - Thanks f         | or the information sir. R          | Out of the        | -          | Constant of |
| exams                                  |           | 1       | Deputy me t            | Ewd Annual Report 2018-19 scapped copies - T           | hank you sir Renards. IT           | Google+           | Sites      | Contact     |
| fin                                    |           | H       | Deputy, me a           | Pwd. Almost Report 2016 19 _ scalined copies 1         | nank you an riegarda, ri           |                   |            |             |
| Fixed Assets Sftw                      |           | и.      | R Sakinirajan, me 4    | Re. video conserence meeting on 23 04 2020 at 4        | DU PM - RENEWAL OF                 |                   | et et      | 1770-S28    |
| Google Meet Link                       |           | R 🏓     | Anbu, Principal, me 3  | Re: Preparation of IMU Examinations Manual - Mi        | nutes of the meeting held          | on 16.4.2020      | Sif, PL_   | Apr 23      |
| HQ                                     |           | û 🕨     | Anbu, me z             | Publication of Results of B Tech (NAOE) - reg Si       | r, As per the instructions, t      | the Result and    | Online     | Apr 23      |
| Information Tec +                      |           | * >     | Anbu, me 6             | Fwd: CONSTITUTION OF COMMITTEE TO SUBMIT               | A COMPREHENSIVE EXA                | MINATION MA       | ANUAL      | Apr 23      |
|                                        |           | ŵ 👂     | IMU, me 2              | Fwd: Annual Report 2018-19 _ scanned copies - f        | or uploading on IMU's web          | site-reg - Sir, P | lease      | Apr 23      |
|                                        |           | ŵ 🐌     | Registrar IMU          | OFFICE ORDER - Appointment of Officers RTI Act,        | 2005 -reg Sir, Please fin          | id attached hei   | rewith _ @ | Apr 22      |
| No recent chats                        |           | ŵ 🐌     | IMU, me 2              | RTI - Appellate Authority Name Updation in Webs        | ite - Reg - Sir, As per the in     | structions, the   | appeli     | Apr 22      |
| Start a new one                        |           | A 🗩     | mukul, me 3            | Fw: PH.D. ONLINE CLASSES - Dear Sir, Thank you         | very much. Warm regards            | Dr. Mukul Miti    | ra On      | Apr 22      |
|                                        |           | (r )    | Deputy, Sakthirajan 2  | Fwd: - Sir Please refer to the trailing mail. The link | provided by the candidate          | e is used in the  | onlin      | Apr 22      |
| drive apople com/?pastr = 328tab - me2 | Vauthuser | -1      | ma Deputy ()           | Email id for IMU Chidente under IMU demain             | 1. Disease easy the trailing       | mail containin    | a a da     | Acres 123   |

4. Click on Shared with Me and open the folder created in your Name.

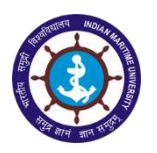

|     | Drive          | Q Search in Drive                                                                                                    |                    |                                                                                                    | *                 | 0 🕸                                | III 🚺                                                                                                    | D Indian<br>Maritana<br>Indorrady | ٢  |
|-----|----------------|----------------------------------------------------------------------------------------------------|--------------------|----------------------------------------------------------------------------------------------------|-------------------|------------------------------------|----------------------------------------------------------------------------------------------------|-----------------------------------|----|
| +   | New            | Shared with me                                                                                                    |                    |                                                                                                    | ම දු              | s+ 🗉 🗛 :                           | E                                                                                                    | 0                                 |    |
| 0   | Priority       | E WebSite                                                                                                    | Swatchhta Pak      | Chancellor phot_                                                                                                    | biometric         | Balaji                             |                                                                                                    |                                   |    |
| •   | My Drive       | Files                                                                                                    |                    |                                                                                                    |                   |                                    |                                                                                                    |                                   | 0  |
| 8   | Shared with me | INDIAN MARIYIME UNIVERSITY                                                                                                    |                    |                                                                                                    |                   | The other and Designed And And And | and Gentler                                                                                                    |                                   |    |
| 0   | Recent         | POURTIE CONVOCATION<br>Table: 10' Interesty 200                                                                                                    | =                  | Characterization and and a second property of the                                                                                               | =                 | O of the local for                 | - Control                                                                                                    |                                   | -Ŧ |
| ☆   | Starred        | WELCOME ADDRESS & HEPOINT<br>Ford R.M. Standardsmin<br>Your Constraints                                                                                                    | •                  |                                                                                                    | •                 |                                    | 3.                                                                                                    |                                   |    |
|     | Trash          |                                                                                                    |                    | -                                                                                                    |                   |                                    |                                                                                                    |                                   |    |
|     | Storage        | Welcome Addre                                                                                                    | ≢ website.zip      | Swachatha Rep                                                                                                    | ₽ Photographs IM_ | Library Catalo                     | 9                                                                                                    |                                   |    |
|     | 4.9 GB used    | <ul> <li>Strength and the second second</li></ul> | Р                  | ख्ये<br>असमे पूर्व संपर्शना<br>असमे संपर्शना संपर्शना<br>चार्षिक<br>निषमेर्ने                                                                   |                   | ₹                                  |                                                                                                    |                                   |    |
|     |                | Instruction for F_                                                                                                    | Inaguration of L., | MU_Annual Re                                                                                                    | IMU Payment te    | ■ IMU KC PHOTO                     | D                                                                                                    |                                   |    |
|     | 1 <b>1</b> 0   |                                                                                                    |                    | IMPLAN MARITING UNIVERSITY<br>EXTEND<br>Atomic Streep, solves former (Finging<br>FOURTH CONVOCATION<br>FOURTH CONVOCATION<br>FOURTH CONVOCATION |                   | and the second                     | and the second second se |                                   |    |
| imp | ortant events. | Shared With Me 🔰 g Balaji                                                                                                    | TURN ON X          | FORM OF PROCEDURE                                                                                                    |                   | and John States                    | No.                                                                                                    |                                   | >  |

5. Right Click on the Screen and select New Folder

|   | Drive          | Q Search in Drive         |          |               |   | • | 0 | ۲   | Ш    | O later | 0   |
|---|----------------|---------------------------|----------|---------------|---|---|---|-----|------|---------|-----|
| + | New            | Shared with me > Balaji 👻 | -        |               |   |   |   |     |      | ■ ()    |     |
| 0 | Priority       | Folders                   |          |               |   |   |   | Nar | ne ↓ |         |     |
| * | My Drive       | PG13T1201                 |          |               |   |   |   |     |      |         | 0   |
| 3 | Shared with me |                           |          |               |   |   |   |     |      |         |     |
| 0 | Recent         |                           |          |               |   |   |   |     |      |         | - 7 |
| ☆ | Starred        |                           |          | New folder    |   |   |   |     |      |         | - 1 |
|   | Trash          |                           | (Å       | Upload files  |   |   |   |     |      |         |     |
| - | Storage        |                           | 1        | Upload folder |   |   |   |     |      |         |     |
|   | 4.9 GB used    |                           |          | Google Docs   |   |   |   |     |      |         |     |
|   |                |                           | <b>E</b> | Google Sheets | > |   |   |     |      |         |     |
|   |                |                           |          | Google Slides |   |   |   |     |      |         |     |
|   |                |                           |          | More          | 3 |   |   |     |      |         |     |
|   |                |                           | -        |               |   |   |   |     |      |         |     |
|   |                |                           |          |               |   |   |   |     |      |         |     |
|   |                |                           |          |               |   |   |   |     |      |         |     |
|   |                |                           |          |               |   |   |   |     |      |         |     |
|   |                |                           |          |               |   |   |   |     |      |         |     |
| 1 | Admin console  |                           |          |               |   |   |   |     |      |         | >   |

6. Type the Subject Code as the name for the Folder (eg.PG13T1201)

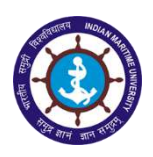

| 4   | Drive          | Q Search in Drive         |            |        |        | • | o 🕫 | ш    | 0           | <br>) |
|-----|----------------|---------------------------|------------|--------|--------|---|-----|------|-------------|-------|
| (+  | New            | Shared with me > Balaji - |            |        |        |   |     |      | <b>■</b> () | 8     |
| 9   | Priority       | Folders                   |            |        |        |   | Nar | ne 🗸 |             |       |
| • @ | My Drive       | PG1371201                 |            |        |        |   |     |      |             | 0     |
| 8   | Shared with me |                           |            |        |        |   |     |      |             |       |
| O   | Recent         |                           | _          |        |        |   |     |      |             | Ŧ     |
| 슙   | Starred        |                           | New folder |        | ×      |   |     |      |             |       |
|     | Trash          |                           | PG13T1202  |        |        |   |     |      |             |       |
|     | Storage        |                           | romina     |        |        |   |     |      |             |       |
|     | 4.9 GB used    |                           |            | CANCEL | CREATE |   |     |      |             |       |
|     |                |                           |            |        |        |   |     |      |             |       |
|     |                |                           |            |        |        |   |     |      |             |       |
|     |                |                           |            |        |        |   |     |      |             |       |
|     |                |                           |            |        |        |   |     |      |             |       |
|     |                |                           |            |        |        |   |     |      |             |       |
|     |                |                           |            |        |        |   |     |      |             |       |
| ¢   | Admin console  |                           |            |        |        |   |     |      |             | *     |

7. In this folder, you can upload the documents in any format like doc, xls, ppt, pdf etc. or you can create documents in google drive directly.

|         | Drive          | Q Search in Drive                       | *  | 0 🕸               |            | () Internet | 0  |
|---------|----------------|-----------------------------------------|----|-------------------|------------|-------------|----|
| (+      | New            | Shared with me > Balaji > PG13T1202 - 📖 |    |                   |            | ■ ()        |    |
| 0       | Priority       | Files                                   |    | Na                | me ↓       |             | 10 |
| ▶ 🙆     | My Drive       |                                         |    |                   |            |             | 0  |
| ã       | Shared with me |                                         |    |                   |            |             |    |
| $\odot$ | Recent         | PDF                                     |    |                   |            |             | -¥ |
| ☆       | Starred        |                                         |    |                   |            |             | A  |
| Ē       | Trash          | Google_Classroom_User                   |    |                   |            |             |    |
|         | Storage        |                                         |    |                   |            |             |    |
|         | 4.9 GB used    |                                         |    |                   |            |             |    |
|         |                |                                         |    |                   |            |             |    |
|         |                |                                         |    |                   |            |             |    |
|         |                |                                         |    |                   |            |             |    |
|         |                |                                         |    |                   |            |             |    |
|         |                |                                         | 31 | upload complete   |            | ~           | ×  |
|         |                |                                         |    | Google_Classroom_ | User Guide | e.pdf       | 0  |
| C1      | Admin console  |                                         |    |                   |            |             | -  |

- 8. Open Google Classroom and select Classwork menu.
- 9. Click Create button and choose Material.

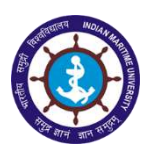

| 🚨 Airtel 4G Hotspot 🛛 🗙 🗎 🕅 Search results - | saidh— 🗙 🗎 M Jabox - it.h | ng@imu.ac.in 🗙 💽 Classwork for B | Sc(NS)- X 🔍 Meet - vak-khet-g 💩 X 🛛 🛞 WEL | COMETO INDIAN I X   + - Ø X |
|----------------------------------------------|---------------------------|----------------------------------|-------------------------------------------|-----------------------------|
| ← → C @ classroom.google.com/u/1/v           | //ODk2NTg2NDE0NzBa/t/     | all                              |                                           | <b>☆ 0</b> :                |
| 🔛 Apps 🕅 Gmail 👩 YouTube 💡 Maps              |                           |                                  |                                           |                             |
| ≡ BSc(NS)-I Year                             |                           | Stream Classwork                 | People Grades                             | * 🗉 🙆                       |
|                                              | + Create                  |                                  | 🗭 Google Calendar 📄 Class Drive           | folder                      |
|                                              | Assignment                | at 11.00AM on 28.04.2020         | Due Apr 28                                | 1                           |
|                                              | Quiz assignment           |                                  | Due Apr 30                                | I.                          |
|                                              | Material                  |                                  |                                           |                             |
|                                              | C Reuse post              | n                                | Posted Apr 23                             | 1                           |
|                                              | 🔲 Торіс                   |                                  |                                           |                             |
|                                              |                           |                                  |                                           |                             |
|                                              |                           |                                  |                                           |                             |
|                                              |                           |                                  |                                           |                             |
|                                              |                           |                                  |                                           |                             |
| 0                                            |                           |                                  |                                           |                             |

10. Give a title to the material and select Add.

## 11. Select Google Drive.

| 2 | M Gmell 🖪 YouTube 🂡 Maps |                |              |   |
|---|--------------------------|----------------|--------------|---|
| ( | Material                 | Se             | aved Post    |   |
| 9 | Trile                    | For            |              |   |
|   | user Guide               | BSc(NS)-I Ye 👻 | All students |   |
| 5 | Description (optional)   | Торіс          |              |   |
|   |                          | No topic       |              | - |
|   |                          |                |              |   |
|   | B Add + Create           |                |              |   |
|   | Soogle Drive             |                |              |   |
|   | 😔 Link                   |                |              |   |
|   | () File                  |                |              |   |
|   | YouTube                  |                |              |   |

- 12. A popup will appear listing your Google Drive files and folders.
- 13. Select the file uploaded and click Add.

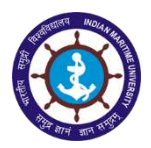

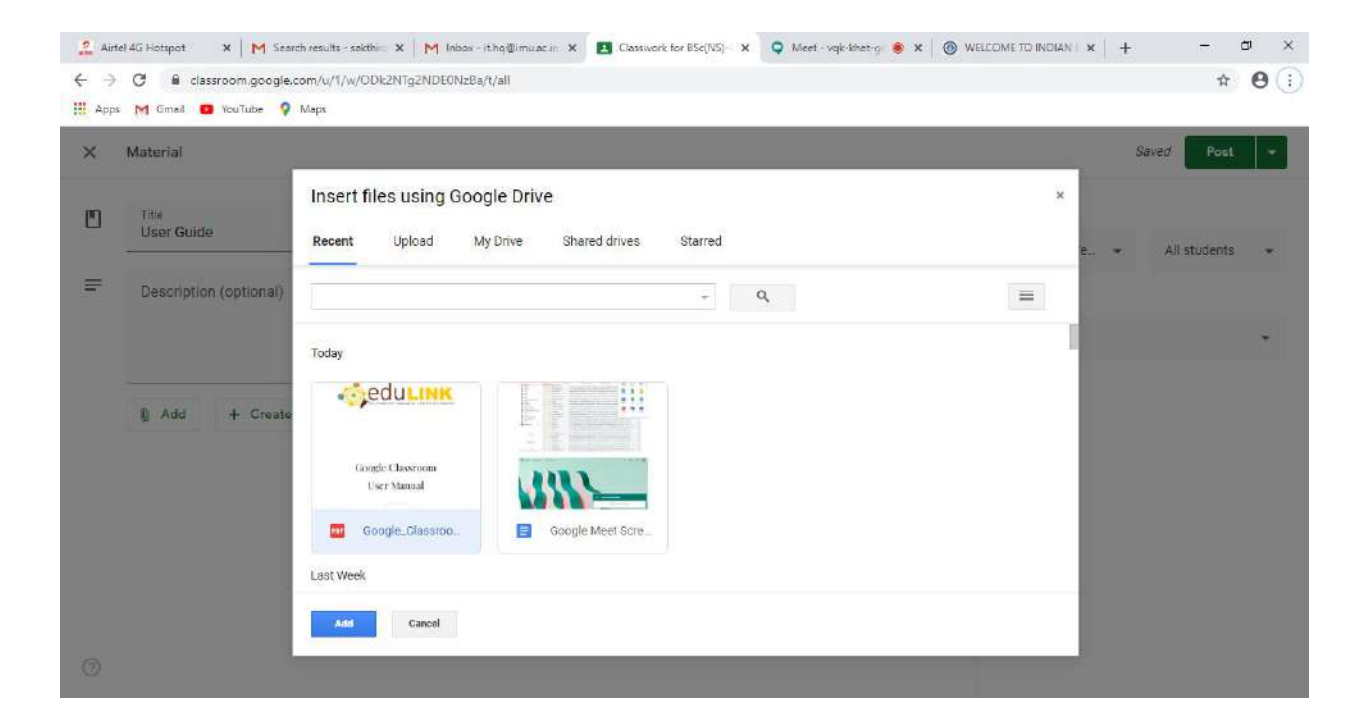

14. Once the file is enclosed, click Post. The document will be shared with all the students automatically.

| For   Description (optional)   Image: Comparison of the point of the point | × | Material                       | S                     | aved Post    | • |
|----------------------------------------------------------------------------------------------------|---|--------------------------------|-----------------------|--------------|---|
| Description (optional)       Image: Description (optional)       Image: Description (optiona                                                                                                    | Ľ | Title<br>User Guide            | For<br>BSC(NS)-I Ye • | All students | * |
| Image: Complex Classroom_UserGuide.pdf     X                                                                                                    | F | Description (optional)         | Торіс                 |              |   |
| Add + Create      Google_Classroom_UserGuide.pdf X                                                                                                    |   |                                | No topic              |              | * |
| Google_Classroom_UserGuide.pdf X                                                                                                    |   | Add + Create                   |                       |              |   |
| in the second second seco                                                                                                    |   | Google_Classroom_UserGuide.pdf |                       |              |   |
|                                                                                                    |   |                                |                       |              |   |

### **Procedure to Mark Attendance in Google Classroom:**

- 1. Login in to your Gmail account using IMU email id.
- 2. Click Google Apps Menu at the top right corner near the Help icon.
- 3. Scroll to the bottom and select Classroom. Google Classroom will be opened in a new tab.

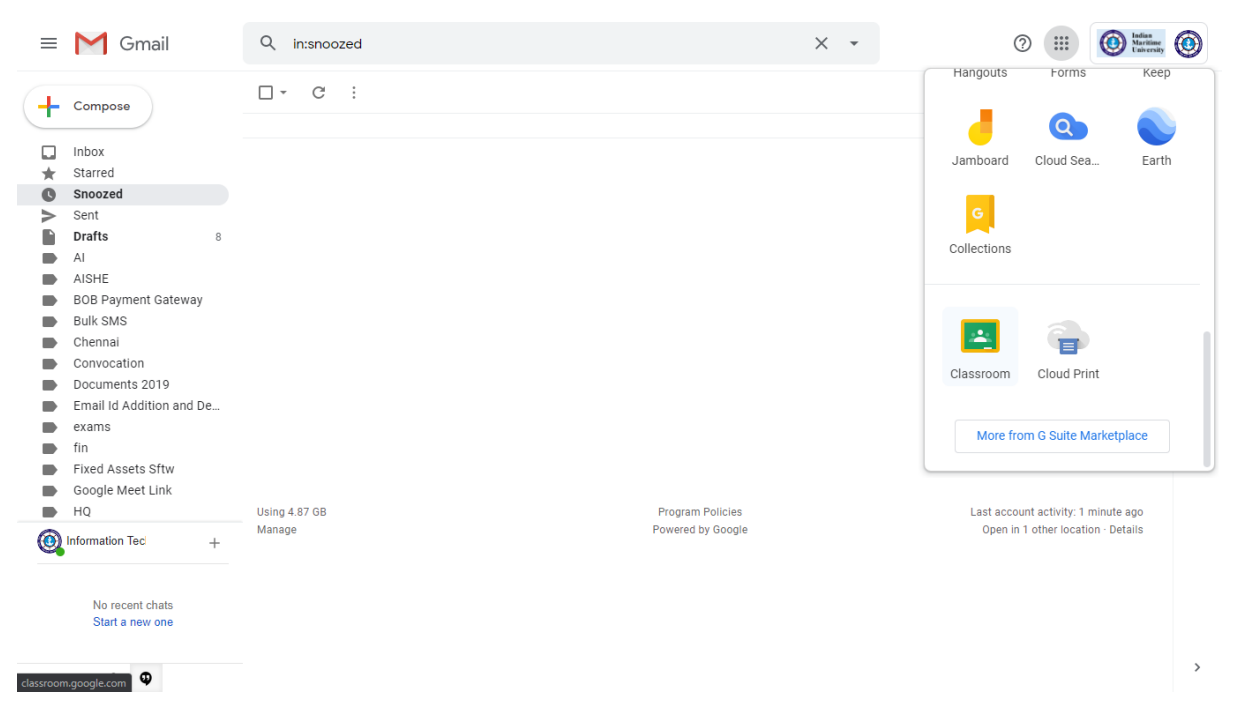

- 4. Open the Class and go to Classwork menu.
- 5. Click Create button and select Assignment.

| ≡ BSc(NS)-I Year                                        | Stream Classwork People Grades                   | * # 🙆 |
|---------------------------------------------------------|--------------------------------------------------|-------|
| + Create                                                | 📑 Meet \min Google Calendar 🛅 Class Drive folder |       |
| <ul> <li>Assignment</li> <li>Quiz assignment</li> </ul> | - 08.05.2020 Due 10:30 AM                        |       |
| <ul><li>Question</li><li>Material</li></ul>             | Posted Apr 26                                    |       |
| C Reuse post                                            | ⇒ at 11.00AM on 28.04.2020 Due Apr 28            |       |
|                                                         | Due Apr 30                                       |       |
| Google Classroo                                         | m Posted Apr 23                                  |       |

0

- 6. Give Title as "Daily Attendance 08.05.2020 05.00PM". (Date and time as per the class hours).
- In the right side menu, select due date as the current date and set a time limit for marking the attendance (eg. 05.30PM).

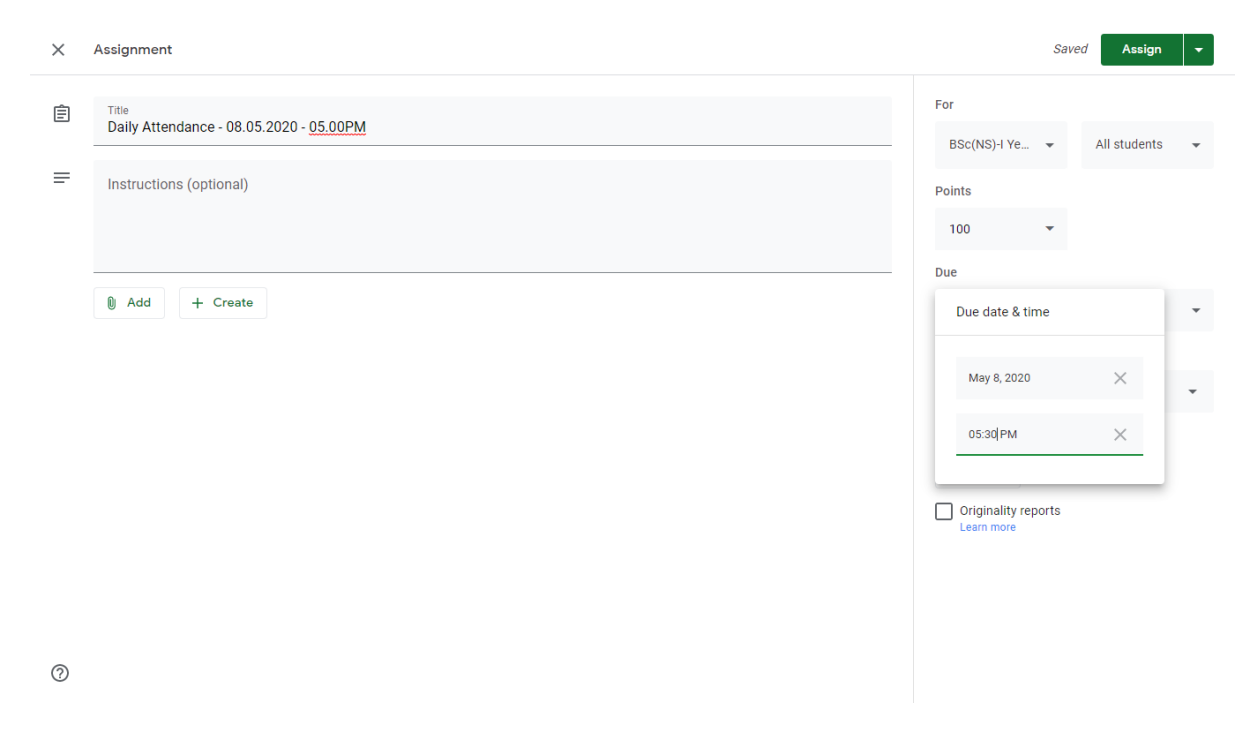

8. Click the arrow next to Assign and select "Schedule".

| × | Assignment                                              |                     | Saved | Assign                                  |
|---|---------------------------------------------------------|---------------------|-------|-----------------------------------------|
| Ê | Title<br>Daily Attendance - 08.05.2020 - <u>05.00PM</u> | For<br>BSc(NS)-I Ye | • A   | Schedule<br>Save draft<br>Discard draft |
| = | Instructions (optional)                                 | Points<br>100       | •     |                                         |
|   | Add + Create                                            | Due<br>5:30 PM      |       | ÷                                       |
|   |                                                         | Topic<br>No topic   |       | •                                       |
|   |                                                         | Rubric + Rubric     | orte  |                                         |
|   |                                                         | Learn more          | orta  |                                         |
| 0 |                                                         |                     |       |                                         |

9. Give a date and time and click Schedule. The attendance assignment will be opened to the students at the given time only.

| × | Assignment                                                                         |                                      | Saved Assign -                                                                  |
|---|------------------------------------------------------------------------------------|--------------------------------------|---------------------------------------------------------------------------------|
|   | Title<br>Daily Attendance - 08.05.2020 - <u>05.00PM</u><br>Instructions (optional) |                                      | For<br>BSc(NS)-I Ye All students -<br>Points                                    |
|   | Add + Create                                                                       | Schedule assignment<br>May 8, 2020 - | 100  Tue 5:30 PM Topic No topic Topic Topic Topic Topic Topic Topic Topic Topic |
|   |                                                                                    | Cancel Schedule                      | Rubric<br>+ Rubric<br>Originality reports<br>Learn more                         |
| ? |                                                                                    |                                      |                                                                                 |

10. Initially the assignment will be marked as Assigned to all the students.

| $\equiv A^{BSc(NS)-I Year}$ | Stream Classwork People Grades                                       | * ::: 🙆 |
|-----------------------------|----------------------------------------------------------------------|---------|
|                             | Press F11 to exit full screen     Google Calendar Class Drive folder |         |
|                             | Daily Attendance - 08.05.2020 - 05.00PM         Due 5:30 PM          |         |
|                             | Posted 5:25 PM                                                       |         |
|                             | O 2<br>Turned in Assigned                                            |         |
|                             | View assignment                                                      |         |
|                             | Daily Attendance - 08.05.2020 Due 10:30 AM                           |         |
|                             | User Guide Posted Apr 26                                             |         |
|                             | Uideo Conference at 11.00AM on 28.04.2020                            |         |
|                             | Test 1 Due Apr 30                                                    |         |
|                             | Google Classroom Posted Apr 23                                       |         |
| 0                           |                                                                      |         |

11. The students must open their classroom application and select the assignment.

| $\equiv A^{BSc(NS)-1}$ | Year                                                                                      |            |                                                       | <b>Ⅲ</b> S |
|------------------------|-------------------------------------------------------------------------------------------|------------|-------------------------------------------------------|------------|
|                        | Due 17:30 Daily Attendance - 08.05.2020 - 05.00PM  Information Technology Dept. IMU 17:25 | 100 points | Your work Assigned<br>+ Add or create<br>Mark as Done |            |
|                        | Class comment.                                                                            |            | Private comments                                      |            |

0

- 12. In the assignment page, they must click the "Mark as Done button".
- 13.A confirmation message will appear prompting the students to confirm the submission. Click Mark as Done.

| BSc(NS)-I Year |                                    |                                                                                                    |            |                                       | # S |
|----------------|------------------------------------|----------------------------------------------------------------------------------------------------|------------|---------------------------------------|-----|
| •<br>[<br>•    | ue 17:30 Daily Attendance - 08.05. | 2020 - 05.00PM                                                                                                    | 100 points | Your work Assigned<br>+ Add or create |     |
| с              | lass comments                      |                                                                                                    |            |                                       |     |
|                | Add class comment                  | Mark as Done?<br>You didn't attach work for "Daily<br>Attendance - 08.05.2020 - 05.00PM", so<br>your teacher will just see that it's done.<br>Cancel Mark as Done |            | Private comments                      |     |
|                |                                    |                                                                                                    |            |                                       |     |

14. Once the students mark their attendance, it will be reflected in the assignment as "Turned in".

| ≡ | BSc(NS)-I Year<br>A | Stream Classwork People Grades            |                    | * 🖩 🙆 |
|---|---------------------|-------------------------------------------|--------------------|-------|
|   |                     | + Create                                  | Class Drive folder |       |
|   |                     | Daily Attendance - 08.05.2020 - 05.00PM   | Due 5:30 PM        |       |
|   |                     | Posted 5:25 PM                            | O<br>Assigned      |       |
|   |                     | View assignment                           |                    |       |
|   |                     | Daily Attendance - 08.05.2020             | Due 10:30 AM       |       |
|   |                     | User Guide F                              | Posted Apr 26      |       |
|   |                     | Video Conference at 11.00AM on 28.04.2020 | Due Apr 28         |       |
|   |                     | E Test 1                                  | Due Apr 30         |       |
|   |                     | Google Classroom                          | Posted Apr 23      |       |
| 0 |                     |                                           |                    |       |

- 15. Click on count in the Turned in option.
- 16. It will list all the students who have marked their attendance. If any student has marked late after the due time, it will be reflected as "Done Late / Turned in Late".

| = | BSc(NS)-I Year<br>A          |                   | Instructions Student work                     | *** | ٢ |
|---|------------------------------|-------------------|-----------------------------------------------|-----|---|
|   | Return                       | 100 points 👻      |                                               |     | ÷ |
|   | All students                 |                   | Daily Attendance - 08.05.2020 - 05.00PM       |     |   |
|   | Sort by status 👻             |                   | 2 O<br>Turned in Assigned                     |     |   |
|   | Turned in                    |                   | Turned in 👻 🗖                                 |     |   |
|   | Sakthirajan M IT Section Man | /100<br>Done late | Sakthirajan M IT<br>Section Manager Turned in |     |   |
|   | Sakthirajan M                | /100              | Turned in late                                |     |   |
|   |                              |                   |                                               |     |   |
|   |                              |                   |                                               |     |   |
|   |                              |                   |                                               |     |   |
|   |                              |                   |                                               |     |   |
| 0 |                              |                   |                                               |     |   |

17. This procedure can be repeated for daily classes.

**Procedure to Recording Meeting in Google Meet:** 

- Recording option is available only in Desktop and Laptop version of Google Meet. Recording is not available in Android Mobile App.
- 1. Login in to your Gmail account using IMU email id.
- 2. Click Google Apps Menu at the top right corner near the Help icon.
- 3. Select Meet.

|           | M Gmail                          | Q Search mail                       | •                                                                                                    | 0 🔳 🤇          | Maritime<br>Laiversity |
|-----------|----------------------------------|-------------------------------------|----------------------------------------------------------------------------------------------------|----------------|------------------------|
| +         | Compose                          | □ - C :<br>Primary Social           | Promotions 👔 Updates                                                                                                    |                |                        |
|           | Inbox                            |                                     | Accourt                                                                                                    | nt Gmail       | Drive                  |
| *         | Starred                          | 🗌 🛧 🗩 Registrar Mihir 10 🛛 FV       | vd: AIU Invites for the Interaction with Sadhguru Ji on "Indian Universities in Challer                                                                                                    |                |                        |
| C         | Snoozed                          | 🗌 🛧 🐌 Anurag Mall Assista. 🛛 Fi     | vd: Admission in Maritime Programmes - INDIAN MARITIME UNIVERSITY - Dear IT I                                                                                                    |                | - <b>F</b>             |
| >         | Sent                             | 🗌 🚖 🐌 me, Vice, IMU 6 🛛 G           | oogle Classroom Procedure - Sir, As directed, I have gone through the contents of d                                                                                                    | ■              |                        |
|           | Drafts 7                         | 🗌 😭 🍗 Registrar, me 2 🛛 🖓           | wd: IMU- Standard Operating Procedure ( SOP) -Communicated -reg Sir, As per the Docs                                                                                                    | Sheets         | Slides                 |
|           | AISHE                            | 🔲 🐈 🍃 IMU, Sakthirajan, me 3 🛛 G    | oogle Meet - Reg - Sir, Please find the below link for video conference scheduled too                                                                                                    |                |                        |
|           | BOB Payment Gateway              | 🗌 📩 🍃 Deputy Registrar Pu. 2 🛛 🕅 Fi | vd: TEST MAIL-AEBAS Solution - Arijit, What application is this licence key for? Plea                                                                                                    | @              |                        |
|           | Bulk SMS                         | 🗌 📩 🗩 Google 🛛 Se                   | ecurity alert for your linked Google Account - Your account it.hq@imu.ac.in is listed                                                                                                    |                |                        |
|           | Chennai                          | 🗌 🛨 🐌 R Sakth., Finan. 7 🛛 🛛 Fi     | nancial Review Meeting on 24.04.2020 at 3 PM with AR(Finance) of IMU Campuses                                                                                                    | ar Chat        | Meet                   |
|           | Convocation                      | 🔲 📩 🍗 IMU, Deputy, Deputy 4 🛛 Li    | st of PIOs & AAs under RTI Act, 2005 - Reg - Sir, Please find attached the details of .                                                                                                    |                |                        |
|           | Documents 2019                   | 📃 🌟 笋 me IMU, Anurag 21 🛛 Pa        | amphlet Designs for IMU Admissions - Thanks for the information sir. Rgds-Anurag G+                                                                                                    |                | <b>E</b>               |
|           | Email Id Addition and De         | 🗌 🕁 🗩 Deputy, me 3 🛛 🖓              | vd: Annual Report 2018-19 _ scanned copies - Thank you sir Regards, IT Departmen                                                                                                    | + Sites        | Contacts               |
|           | exams                            | 🗌 📩 🕨 R Sakthirajan, me 4 🛛 Re      | e: Video Conference Meeting on 23.04.2020 at 4.00 PM - RENEWAL OF PROVIDING                                                                                                    | oneo           | Contacto               |
|           | TIN<br>Fixed Accets offer        | Anbu, Principal, me 3 Re            | e: Preparation of IMU Examinations Manual - Minutes of the meeting held on 16.4.2.                                                                                                    |                | J                      |
|           | Google Meet Link                 | Anbu, me 2                          | ublication of Results of B Tech (NAOE) - reg Sir. As per the instructions, the Result and Online F                                                                                                    | Registratio    | Apr 23                 |
|           | HQ                               | Anbu, me 6                          | wd: CONSTITUTION OF COMMITTEE TO SUBMIT A COMPREHENSIVE EXAMINATION MANUAL F                                                                                                    | OR IMU -R      | Apr 23                 |
|           | Information Task                 | □ ☆ ▶ IMU me 2 FV                   | wd: Annual Report 2018-19 scanned copies - for uploading on IMU's website-reg - Sir. Please re                                                                                                    | fer the tra    | Apr 23                 |
| <b>W</b>  | +                                |                                     | FEICE ORDER - Appointment of Officers-RTI Act 2005 -reg - Sir Please find attached berewith th                                                                                                    | ne office o re | Apr 22                 |
|           |                                  | IMII me 2 P                         | TI - Appellate Authority Name Undation in Website - Reg Sir. As per the instructions, the appella                                                                                                    | te authorit    | Apr 22                 |
|           |                                  | mukul me 3                          | w PH D_ONLINE CLASSES - Dear Sir Thank you very much. Warm regards Dr. Mukul Mitra On W                                                                                                    | ednesdav       | Apr 22                 |
|           |                                  |                                     | where Sir Dease rafer to the trailing mail. The link provided by the condidate is used in the Opline                                                                                                    | Councelli      | Apr 22                 |
|           |                                  |                                     | wil Sh Freese fefer to the training main. The link provided by the candidate is used in the online                                                                                                    | iled note      | Apr 21                 |
|           |                                  |                                     | name for two students under two domain - sit, 1. Please see the training than containing a deta                                                                                                    | ned note       | Apr 21                 |
|           | No recent chats                  | Baiaji, me 3 Si                     | udents service Request Portal (SSRP) - Reg - Sir, As per the directions of the VC, Students Servi                                                                                                    | се кeques @    | Apr 21                 |
|           | Start a new one                  | Deputy, IMU, me 6 Fi                | wd: IMU EMAIL ID - Sir The passwords for newly created email ids were already communicated t                                                                                                    | o Director     | Apr 21                 |
|           |                                  | 🗌 🛣 🕨 Vinay Saini 🛛 In              | vitaion to be the part of "Kaushal Setu " - Sir/Madam, Good Evening. Shri Vishwakarma Skill Univ                                                                                                    | /ersity is t @ | Apr 20                 |
|           |                                  | 🗌 🚖 🐌 V, me, Deputy 5 🛛 At          | ttending Video Conference on date - Sir, Please join the call the link has been shared. Any proble                                                                                                    | m please       | Apr 20                 |
| https://m | eet.google.com/?pli=1&authuser=1 | 🗌 🚖 🐌 Karthikeyan me, R 5  (F       | tevised - Along with the cover page) Uploading of Annual Accounts of IMU for the FY 2018-2019                                                                                                    | in IMU we 📼    | Apr 20                 |
|           |                                  | Lastella Desiste a                  | also diagonal tangente and the first for the FV 0010 0010 in the low heits and the terms of the second the literation of the second the literation of the second the literation of the second the literation of the second the literation of the second the literation of the second the second the secon | h Deseards     | 1 00                   |

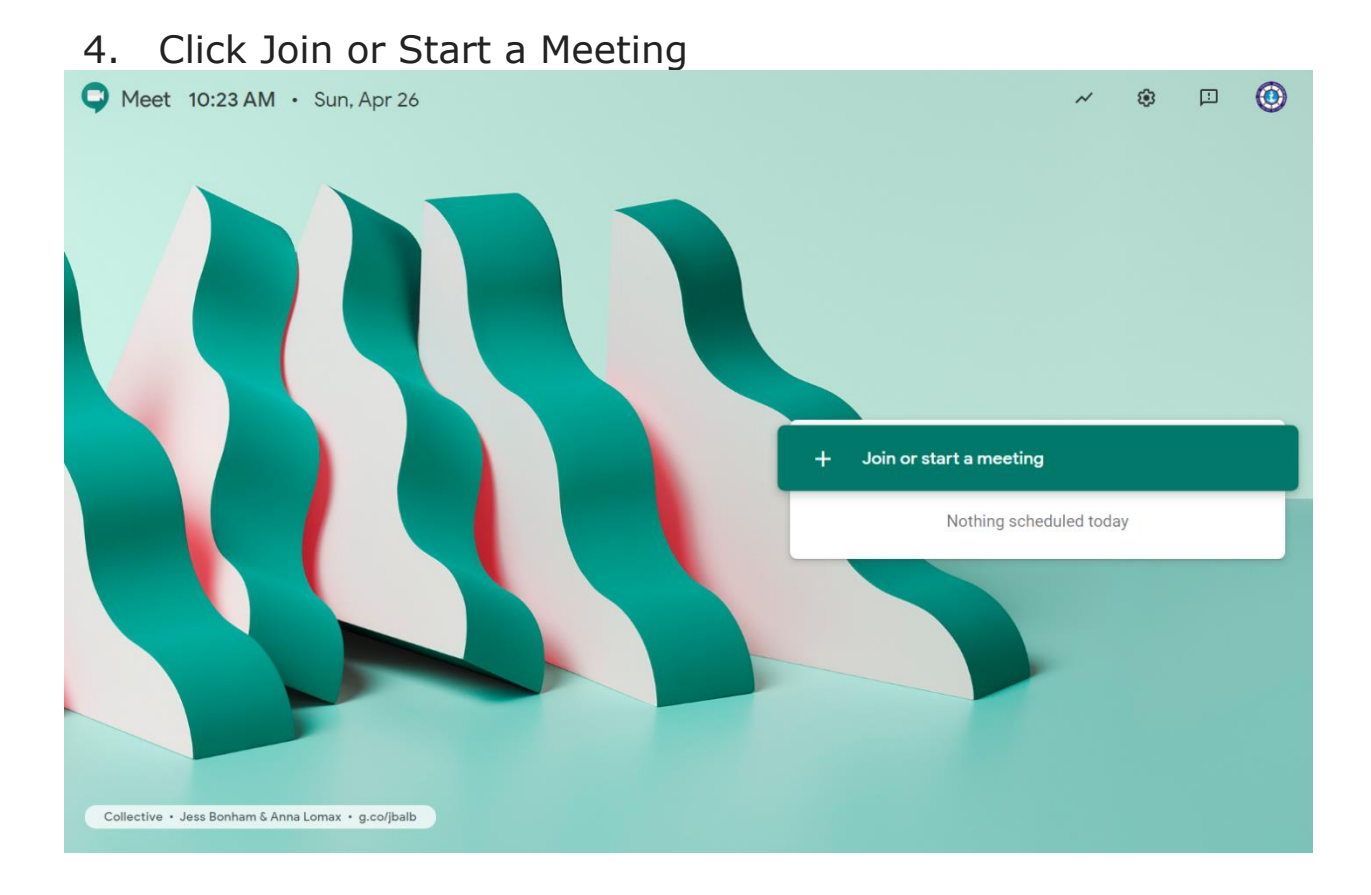

## 5. Give a Name for the Meeting and click Continue

| 🗣 Meet 10:23 AM • Sun, Apr 26 🛛 🖉 🙆                            |  |
|----------------------------------------------------------------|--|
| <complex-block><complex-block></complex-block></complex-block> |  |

- 6. Camera and Microphone will be initiated.
- 7. Click on Join Now

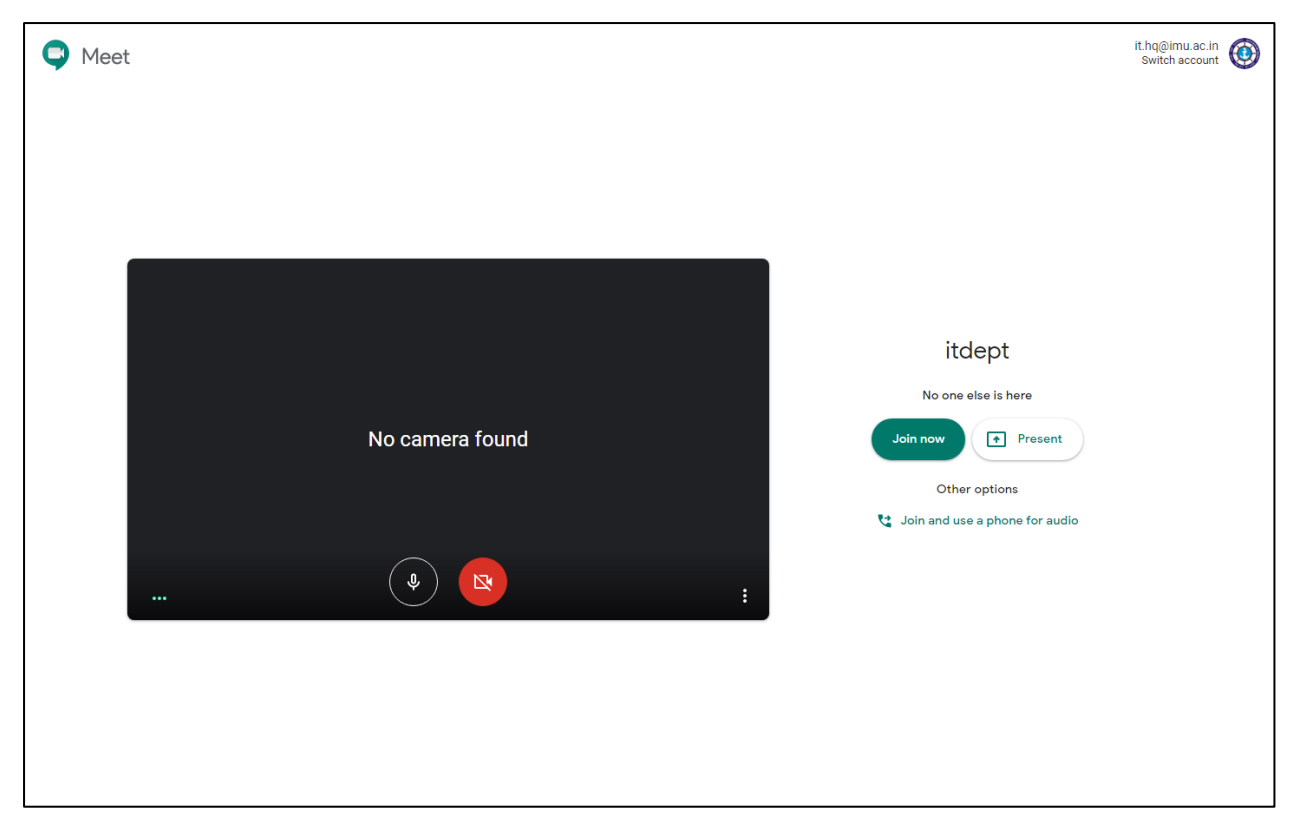

8. Copy the URL displayed on the screen

|                |                                                                                                    |                        | න් 🗐          | You 🙆 |
|----------------|----------------------------------------------------------------------------------------------------|------------------------|---------------|-------|
|                |                                                                                                    |                        |               |       |
|                |                                                                                                    |                        |               |       |
|                |                                                                                                    |                        |               |       |
|                | Add others X                                                                                                    |                        |               |       |
|                | itdept<br>Meeting nickname (Can only be used within INDIAN MARITIME UNIVERSITY)                                                                |                        |               |       |
|                | Share this info with people you want in the meeting<br>https://meet.google.com/uyj-qjyq-vxj<br>Dial-in: (US) +1 302-281-2806 PIN: 272 394 695# |                        |               |       |
|                | Copy joining info                                                                                                    |                        |               |       |
|                | <u>온</u> + Add people                                                                                                    |                        |               |       |
|                |                                                                                                    |                        |               |       |
|                |                                                                                                    |                        |               |       |
| itdept 🔨       |                                                                                                    | EE<br>Turn on captions | ▲ Present now | :     |
| Berolying host |                                                                                                    |                        |               |       |

- 9. Send the link to the students to join the meeting.
- 10. Once the students click on the link, you will be prompted for accepting the invitation.
- 11. Click Accept.

- 12. To record a meeting, click on the "More options" menu available at the bottom right corner.
- 13. Select Record Meeting

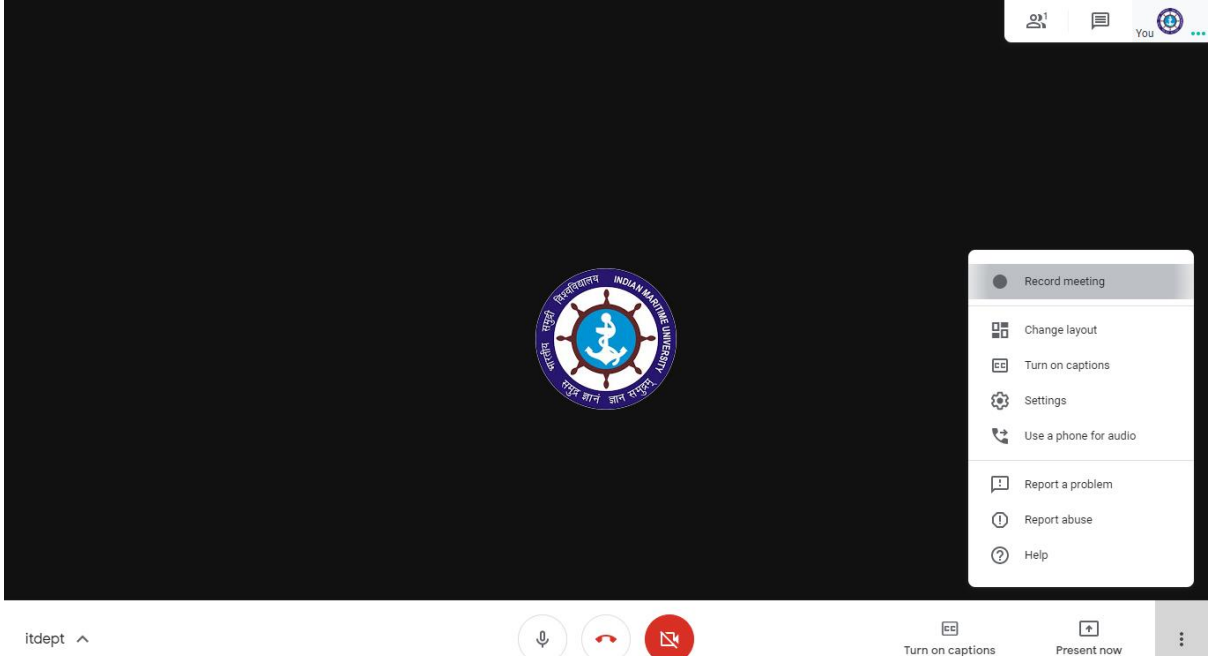

14. A pop up will appear asking for consent to record the meeting. Click Accept.

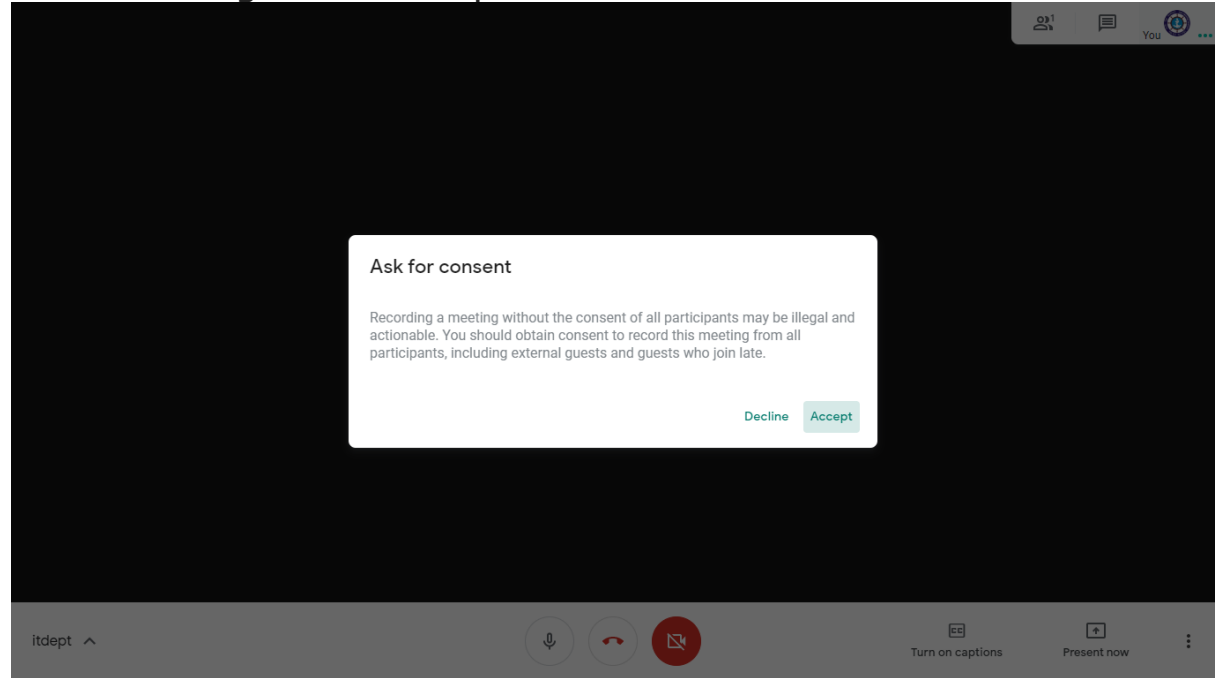

15. Recording icon will appear in the top left corner indicating the meeting is being recorded.

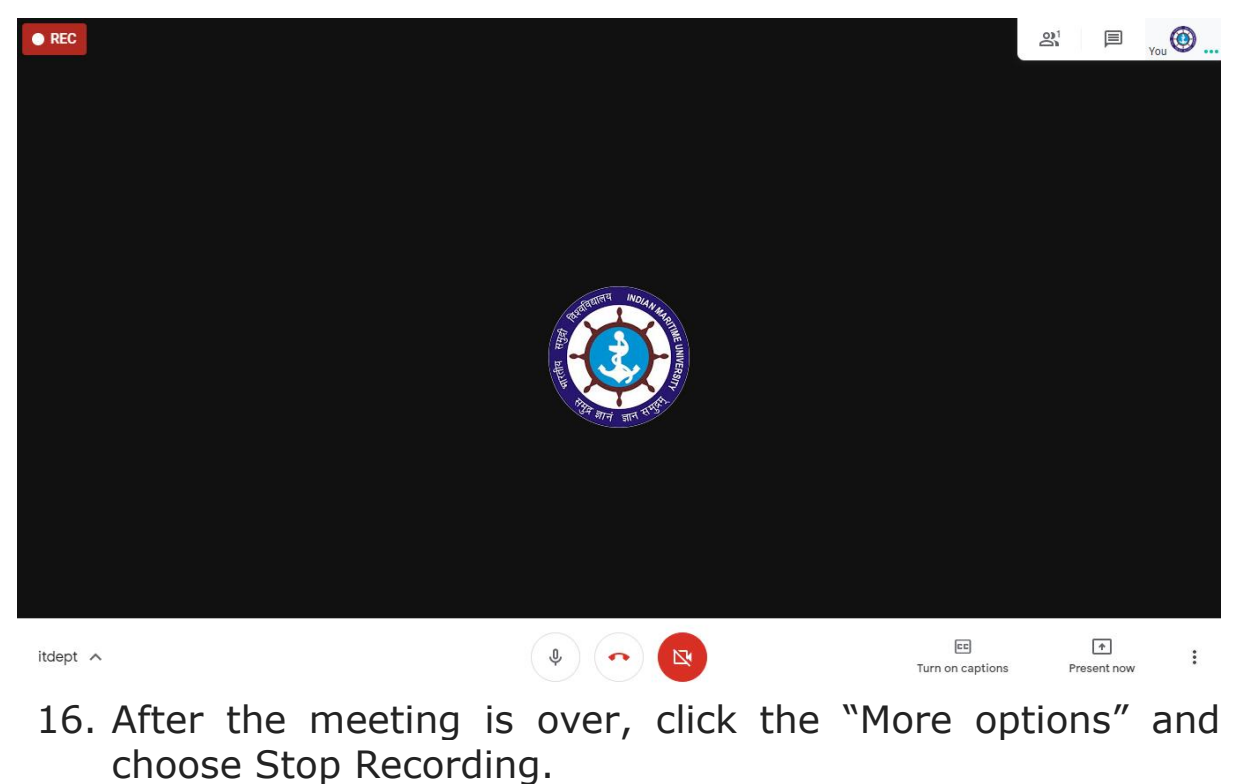

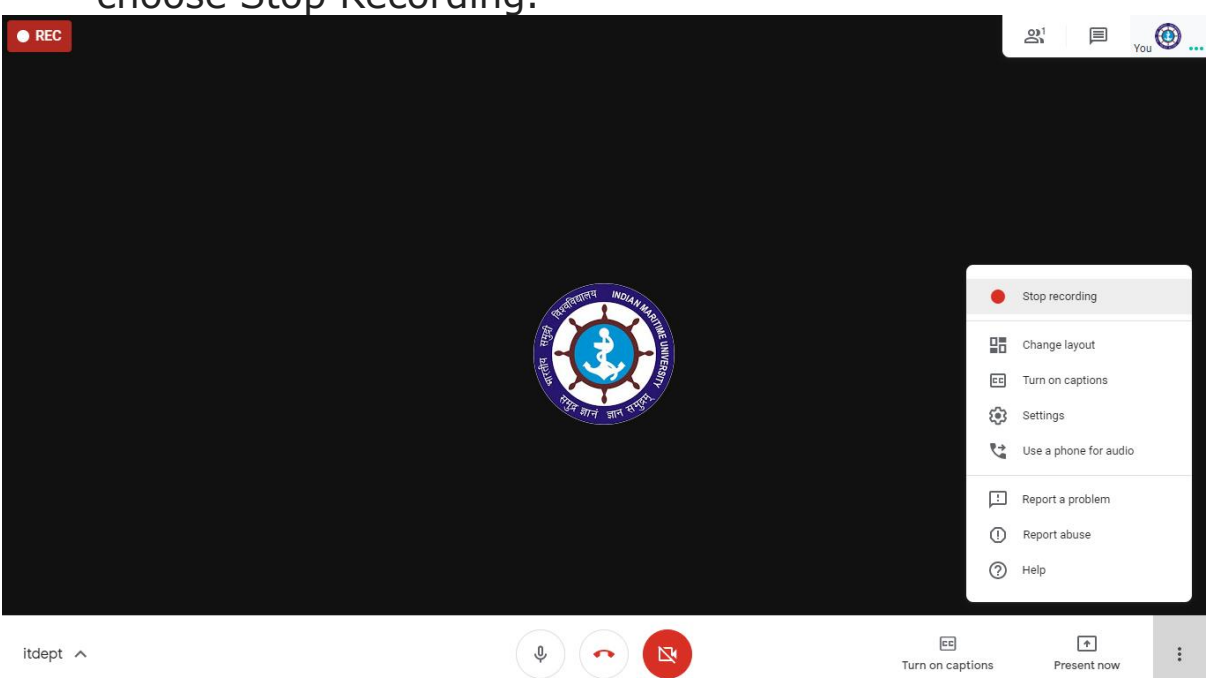

17. A pop up will appear requesting the confirmation to stop the meeting and save it in Google Drive. Click Stop Recording.

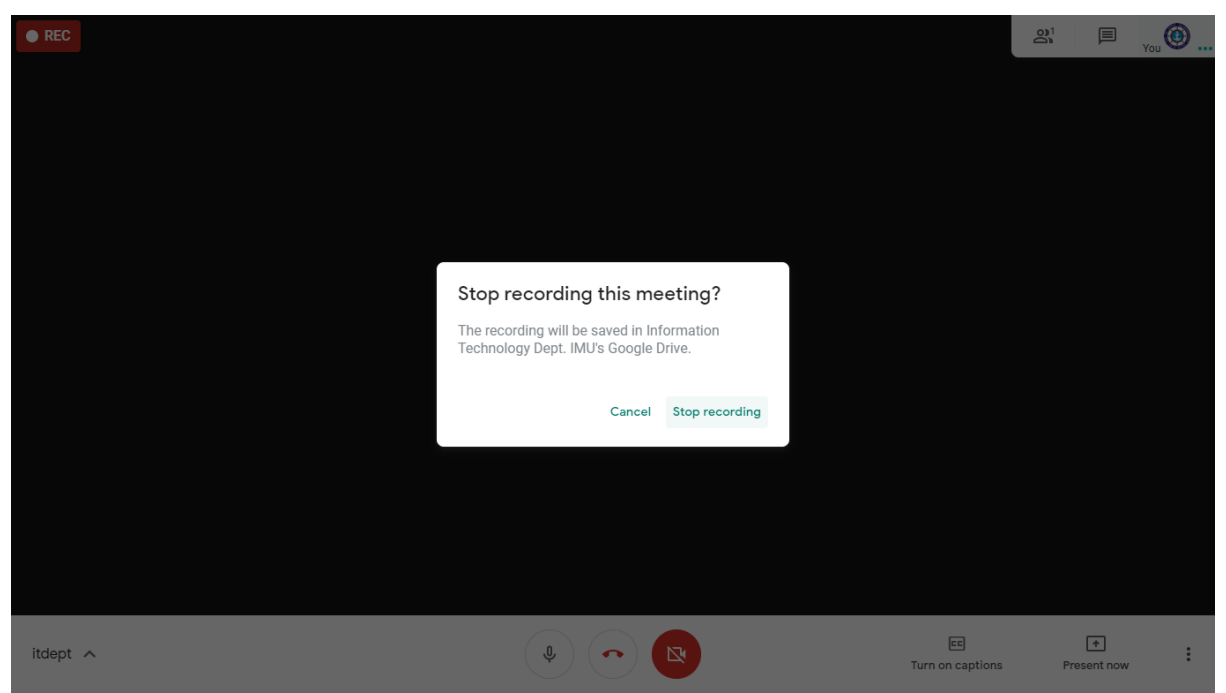

18. A message will appear stating that the recording is saved to Google Drive.

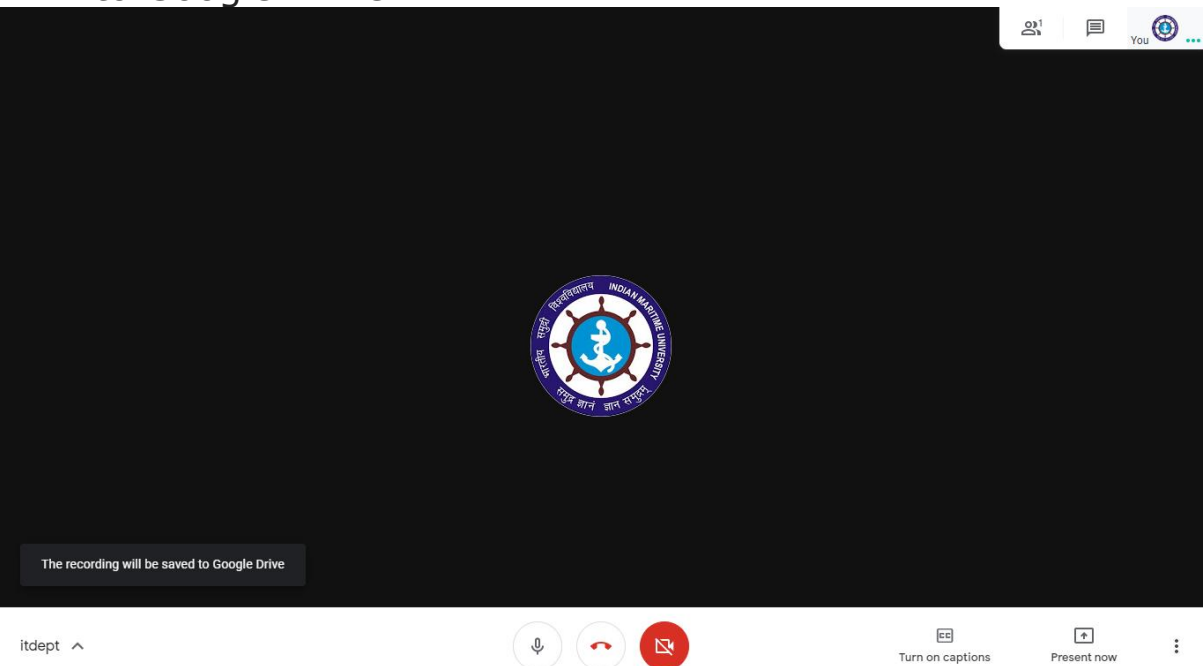

- 19. Wait for few minutes for the meeting to be stored in the Google Drive.
- 20. Open Google Drive.
- 21. Select Recent menu from the left side menubar.

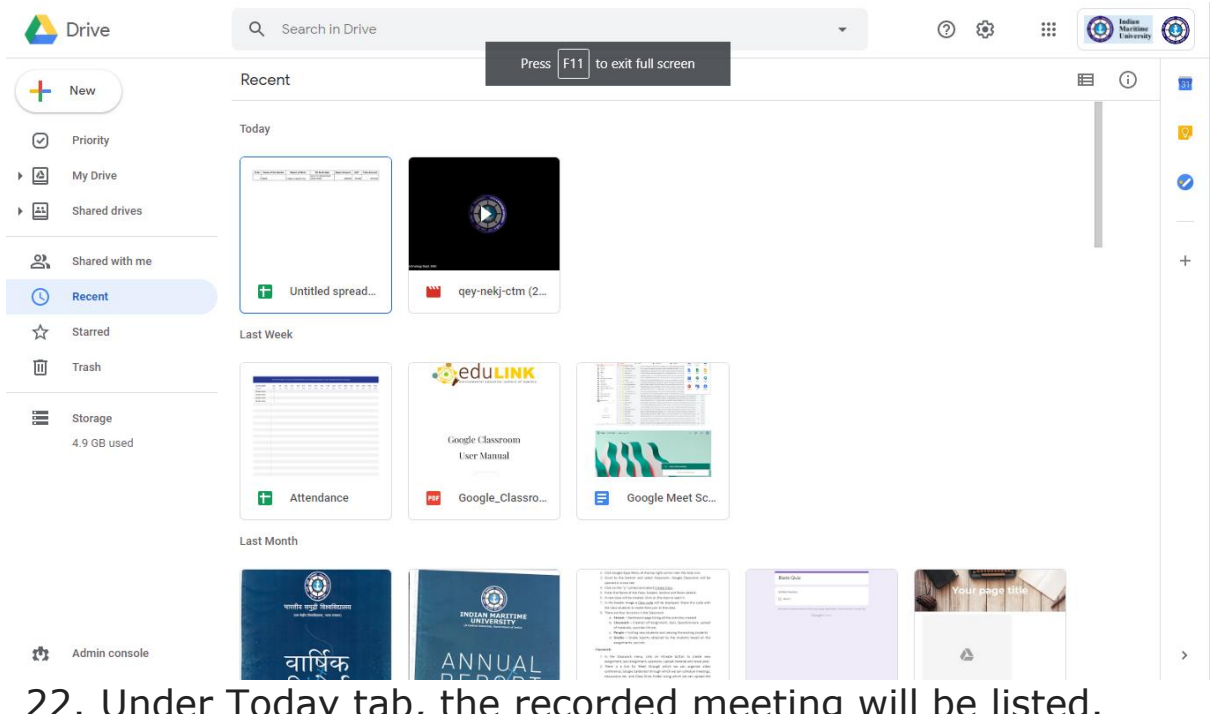

22. Under Today tab, the recorded meeting will be listed.23. Right click on the file and select "Get shareable link".

|   | Drive          | <b>Q</b> Search in Drive                                                                                                    |                  |            |                                        |   | • |   | 0             |           | *** | C | Maritime<br>University | ٢         |
|---|----------------|----------------------------------------------------------------------------------------------------|------------------|------------|----------------------------------------|---|---|---|---------------|-----------|-----|---|------------------------|-----------|
| + | New            | Recent                                                                                                    |                  |            |                                        |   | Θ | å | $\odot$       | Ū         | :   |   | i                      | <b>51</b> |
| Ø | Priority       | Today                                                                                                    |                  | 0          | Preview                                |   |   |   |               |           |     |   |                        | 0         |
| • | My Drive       | Vite         Notariani         Notariani         Notariani         Notariani           Vite         Notariani         Notariani         Notariani         Notariani           Vite         Notariani         Notariani         Notariani         Notariani |                  | ¢∱⇒        | Open with                              | > |   |   |               |           |     | - |                        | 0         |
| • | Shared drives  |                                                                                                    | $(\bigcirc)$     | °,         | Share                                  |   |   |   |               |           |     |   |                        |           |
| 0 | Shared with me |                                                                                                    | through at 100   | Ð          | Get shareable link                     |   |   |   |               |           |     |   |                        | +         |
| C | Recent         | Untitled spread                                                                                                    | 🔛 qey-nekj-ct    | +          | Add to workspace<br>Show file location | > |   |   |               |           |     |   |                        |           |
| ☆ | Starred        | Last Week                                                                                                    |                  | A+         | Add shortcut to Drive                  | 0 |   |   |               |           |     |   |                        |           |
| Ū | Trash          |                                                                                                    | - du LIP         | Þ          | Move to                                |   |   |   |               |           |     |   |                        |           |
|   | Storage        |                                                                                                    | Coords Claurence |            | Add to Starred<br>Rename               |   |   |   |               |           |     |   |                        |           |
|   | 4.9 GB used    |                                                                                                    | User Manual      | <b>(</b> ) | View details                           |   |   |   |               |           |     |   |                        |           |
|   |                | Attendance                                                                                                    | 🔤 Google_Cla     |            | Manage caption tracks                  |   |   |   |               |           |     |   |                        |           |
|   |                | Last Month                                                                                                    |                  | +9         | Mahage versions                        |   |   |   |               |           |     |   |                        |           |
|   |                |                                                                                                    |                  | 0          | Report abuse                           |   |   |   |               | Channel   |     |   |                        |           |
|   |                | भारतीर समुद्धे वेश्वसीर्यालय<br>जनवंशीयलय जनवन्त्र                                                                                                    |                  |            | Download                               |   |   |   | <b>U</b> M Yo | ur page t |     |   |                        |           |
| ¢ | Admin console  | My Drive > Meet Recordings >                                                                                                    | qey-nekj-ctm (2  |            | Remove                                 |   |   |   |               |           |     |   |                        | >         |

24. Copy the link displayed and paste it in the Google Classroom as a Material Link, so that students can view the video later.

|     | Drive                  | Q Search in Drive                                                                           |                                                                                                    | •                                   |   | ?  | ٤         | ***         | C   | Indian<br>Maritime<br>University | ٢  |
|-----|------------------------|---------------------------------------------------------------------------------------------|----------------------------------------------------------------------------------------------------|-------------------------------------|---|----|-----------|-------------|-----|----------------------------------|----|
| (+  | New                    | Recent                                                                                      |                                                                                                    | Ð                                   | å | 0  | Ū         | *<br>*<br>* | ₿   | i                                | 31 |
| Ø   | Priority               | Today                                                                                       |                                                                                                    |                                     |   |    |           |             |     |                                  | Ø  |
| ▶ 🖾 | My Drive               | Un benchman benchman Hitten bertend up bekann<br>(Hit benchman bertend bertend benchman ben |                                                                                                    |                                     |   |    |           |             | - 1 |                                  | 0  |
| •   | Shared drives          |                                                                                             |                                                                                                    |                                     |   |    |           |             |     |                                  |    |
| 6   | Shared with me         | Altering Sec. 1                                                                             |                                                                                                    |                                     |   |    |           |             |     |                                  | +  |
| U   | Recent                 | Untitled spread                                                                             | qey-nekj-ctm (2                                                                                                    |                                     |   |    |           |             |     |                                  |    |
|     | Starred                | Last Week                                                                                   | Link sharing on                                                                                                    |                                     |   |    |           |             |     |                                  |    |
| Ū   | Trash                  |                                                                                             | Anyone at INDIAN MARITIME UNIVERSITY with the link can view                                                                                                    |                                     |   |    |           |             |     |                                  |    |
|     | Storage<br>4.9 GB used |                                                                                             | https://drive.google.com/open?id=1rhPBqHeSao5CMBQ-j_L<br>Sharing settings                                                                                                    |                                     |   |    |           |             |     |                                  |    |
|     |                        | t Attendance                                                                                | Google_Classro 🗧 Google Meet Sc                                                                                                    |                                     |   |    |           |             |     |                                  |    |
|     |                        | Last Month                                                                                  |                                                                                                    |                                     |   |    |           |             |     |                                  |    |
| đ   | Admin console          | verfer sigt Andrean<br>Balance ware                                                         | A series of the series of the series of | A hard dates being dates being date |   | Yo | ur page ( | R .         |     |                                  | >  |
|     |                        | wy brive / weet Recordings /                                                                | qey-nekj=ctm (2020-05-08 at 04:16 GM I=7)                                                                                                    |                                     |   |    |           |             |     |                                  |    |